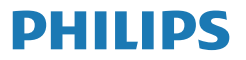

Business Monitor

5000 Series

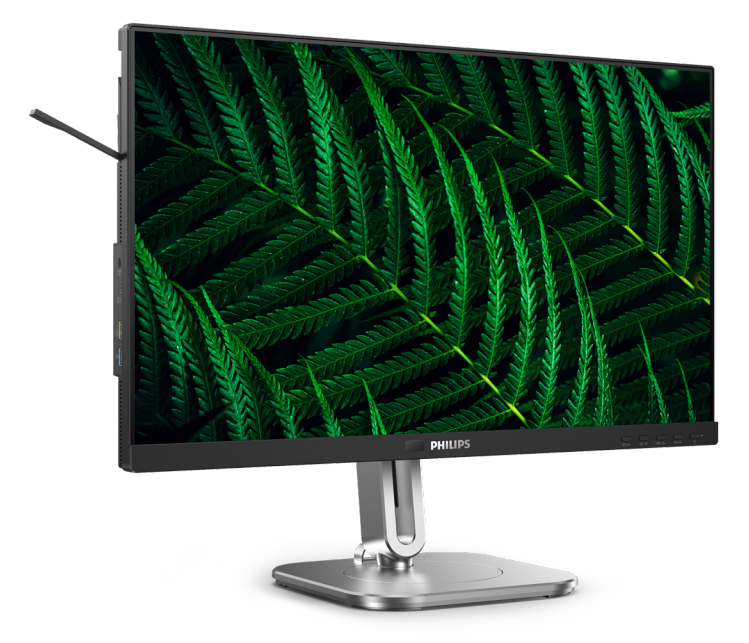

24B2G5301

| FR                                        |    |
|-------------------------------------------|----|
| Manuel d'utilisation                      | 1  |
| Assistance client et Garantie             | 35 |
| Guide de dépannage et Foire Aux Questions | 39 |

Register your product and get support at www.philips.com/welcome

## Table des matières

| 1.  | Important11.1Précautions de sécurité et<br>d'entretien11.2Notations41.3Mise au rebut du produit et des<br>matériaux d'emballage5                                     |
|-----|----------------------------------------------------------------------------------------------------|
| 2.  | Installation de l'écran62.1Installation62.2Utilisation de l'écran92.3KVM intégré multiclient132.4MultiView162.5Enlever l'ensemble du socle<br>pour un montage VESA18 |
| 3.  | Optimisation de l'image203.1SmartImage203.2SmartContrast223.3LightSensor22                                                                                           |
| 4.  | Conceptions pour réduire<br>le syndrome de vision<br>informatique (CVS)23                                                                                            |
| 5.  | PowerSensor 2 24                                                                                                    |
| 6.  | Fonction de chaîne daisy 26                                                                                                    |
| 7.  | Adaptive Sync28                                                                                                    |
| 8.  | Power Delivery et Smart<br>Power29                                                                                                    |
| 9.  | Spécifications techniques30<br>9.1 Résolution et modes de<br>préréglage33                                                                                            |
| 10. | Gestion de l'alimentation 34                                                                                                    |

## 11. Assistance client et Garantie . 35

- 11.2 Assistance client & Garantie ...38

## 12. Guide de dépannage et Foire

- 12.2 Questions générales ...... 40
- 12.3 Questions fréquences sur MultiView ......43

## 1. Important

Ce guide électronique de l'utilisateur est conçu pour toutes les personnes qui utilisent le moniteur de Philips. Prenez le temps de lire ce Manuel d'utilisation avant d'utiliser votre moniteur. Il contient des informations et des notes importantes au sujet de l'utilisation de votre moniteur.

La garantie Philips s'applique à la condition que le produit soit manipulé correctement pour son utilisation prévue et conformément aux instructions d'utilisation, et sur présentation de la facture d'origine ou du ticket de caisse d'origine, indiquant la date de l'achat, le nom du revendeur ainsi que le modèle et le numéro de production du produit.

## 1.1 Précautions de sécurité et d'entretien

## Avertissements

L'utilisation de touches de réglages, d'ajustements ou de procédures différentes de celles qui sont décrites dans ce manuel pourrait présenter un risque de choc électrique, d'électrocution et/ou mécanique.

Lorsque vous connectez et utilisez le moniteur de votre ordinateur, lisez et respectez les consignes suivantes :

### Opération

- Veuillez protéger le moniteur de la lumière directe du soleil, des forts éclairages et ne l'utilisez pas à proximité de sources de chaleur. L'exposition prolongée à ces types d'environnement peut causer des dommages au moniteur et une décoloration.
- Protégez l'écran contre le pétrole.
   Le pétrole peut endommager le couvercle en plastique de l'écran et annuler la garantie.

- Éloignez tout objet pouvant tomber dans les orifices de ventilation ou empêcher le refroidissement correct des composants électroniques du moniteur.
- N'obstruez pas les fentes de ventilation du boîtier.
- Lors de la mise en place du moniteur, veillez à ce que la fiche d'alimentation et la prise soient facilement accessibles.
- Si vous mettez le moniteur hors tension en débranchant le câble secteur ou le câble d'alimentation CC, attendez 6 secondes avant de rebrancher ces câbles.
- Utilisez toujours le cordon secteur fourni par Philips. Si le cordon secteur est manquant, veuillez contacter votre centre de service local. (Veuillez consulter les coordonnées de service indiquées dans le manuel d'informations importantes.)
- Utilisez l'alimentation électrique spécifiée. Assurez-vous d'utiliser le moniteur uniquement avec l'alimentation électrique spécifiée. L'utilisation d'une tension incorrecte entraîne des dysfonctionnements et peut causer un incendie ou une décharge électrique.
- Protégez le câble. Ne tirez pas et ne pliez pas le câble d'alimentation et le câble de signal. Ne placez pas le moniteur ou tout autre objet lourd sur les câbles. S'ils sont endommagés, les câbles peuvent causer un incendie ou une décharge électrique.
- Ne soumettez pas le moniteur à de fortes vibrations ou à des impacts violents lorsque vous l'utilisez.
- Pour éviter d'éventuels dommages, par exemple le décollement du panneau de l'écran, veillez à ce que le moniteur ne soit pas incliné vers le bas de plus de -5 degrés. Si un angle d'inclinaison de plus de -5 degrés

est utilisé, les dommages causés au moniteur ne seront pas couverts par la garantie.

- Ne pas cogner ni faire tomber le moniteur pendant l'utilisation ou le transport.
- Le port USB type C ne doit être connecté qu'à un équipement spécifique avec coffret coupe-feu conforme aux exigences 62368-1 ou IEC 60950-1.
- L'utilisation excessive du moniteur peut provoquer un malaise oculaire. Il est préférable d'effectuer des pauses plus courtes et plus fréquentes à votre poste de travail plutôt que des pauses plus longues et moins fréquentes; Par exemple une pause de 5 à 10 minutes après 50 à 60 minutes d'utilisation de l'écran en continu est susceptible d'être plus bénéfique qu'une pause de 15 minutes toutes les deux heures. Essayez de protéger vos yeux de la fatigue oculaire lors de l'utilisation de l'écran pour une période donnée en :
  - Regardant quelque chose à des distances variables après une longue période de concentration sur l'écran.
  - Clignant consciemment des yeux fréquemment en travaillant.
  - Fermant et en faisant rouler les yeux doucement pour vous détendre.
  - Repositionnant votre écran à une hauteur et à un angle appropriés en fonction de votre stature.
  - Réglant la luminosité et le contraste à un niveau approprié.
  - Réglant l'éclairage environnant à un niveau semblable à la luminosité de votre écran, en évitant l'éclairage fluorescent, et les surfaces qui ne reflètent pas trop de lumière.

 Consultant un médecin si vous présentez des symptômes.

#### Maintenance

- Afin de protéger votre moniteur contre des dommages, n'appuyez pas trop fortement sur l'écran LCD. Lorsque vous déplacez le moniteur, saisissez-le par son cadre pour le soulever ; ne mettez pas vos mains ni vos doigts sur l'écran LCD pour le soulever.
- Les solutions de nettoyage à base de pétrole peuvent endommager les parties en plastique et annuler la garantie.
- Débranchez le moniteur si vous envisagez de ne pas l'utiliser pendant un certain temps.
- Débranchez le moniteur si vous voulez le nettoyer. Pour ce faire, utilisez un chiffon légèrement humide. Vous pouvez aussi vous servir d'un chiffon sec, pour autant que le moniteur soit hors tension. Par contre, n'utilisez jamais de solvants organiques, tels que l'alcool ou des liquides à base d'ammoniaque, pour nettoyer le moniteur.
- Afin d'éviter tout risque d'électrocution ou d'endommagement permanent à l'appareil, n'exposez pas le moniteur à la poussière ni à la pluie.
- Si le moniteur est mouillé, séchez-le immédiatement avec un chiffon sec.
- Si votre moniteur est mouillé par de l'eau, essuyez-le aussi rapidement que possible à l'aide d'un chiffon sec. Si un corps étranger ou de l'eau pénètrent dans le moniteur, mettezle immédiatement hors tension et débranchez le cordon secteur. Retirez ensuite le corps étranger ou épongez l'eau et envoyez le moniteur au centre de maintenance.

- Ne pas stocker ni utiliser le moniteur dans des endroits tels qu'il risque d'être exposé à de la chaleur, à la lumière directe du soleil ou à un froid extrême.
- Afin d'assurer les performances optimales de votre moniteur et l'utiliser pendant plus longtemps, il doit se trouver dans un endroit compris dans les plages de température et d'humidité suivantes.
  - Température : 0°C-40°C 32°F-104°F
  - Humidité : 20% -80% HR

## Informations importantes à propos des brûlures /images fantômes

- Activez systématiquement un programme économiseur d'écran en mouvement lorsque votre écran n'est pas sollicité. Activez systématiquement une application de rafraîchissement périodique de votre moniteur pour afficher un contenu statique fixe. L'affichage sans interruption d'image statique ou immobile sur une longue période peut engendrer des "brûlures", également appelée "images résiduelles" ou "images fantômes" sur votre écran.
- Ces images "brûlures", "images résiduelles" ou "images fantômes" sont un phénomène bien connu de la technologie des panneaux LCD. Dans la plupart des cas, ces "brûlures", "images résiduelles" ou "images fantômes" disparaît progressivement une fois l'alimentation éteinte.

### Avertissement

Les symptômes de "brûlures", "images résiduelles" ou "images fantômes" ne disparaîtront pas et ne pourront pas être réparés si vous n'utilisez pas un économiseur d'écran ou une application de rafraîchissement périodique de l'écran. Ce dommage n'est pas couvert par votre garantie.

#### Service

- Le boîtier ne doit être ouvert que par un technicien qualifié.
- Si vous avez besoin de documents en vue d'une réparation, veuillez prendre contact avec votre centre de service local. (Veuillez consulter les coordonnées de service indiquées dans le manuel d'informations importantes.)
- Pour plus d'informations sur le transport, veuillez vous référer à la section "Caractéristiques techniques".
- Ne laissez pas votre moniteur dans une voiture ni dans un coffre de voiture à la lumière directe du soleil.

### Remarque

Adressez-vous à un technicien si le moniteur ne fonctionne pas normalement ou si vous n'êtes pas sûr(e) de la procédure à suivre après avoir lu les instructions du mode d'emploi.

## 1.2 Notations

Les sous-parties suivantes décrivent les différentes conventions de notation utilisées dans ce document.

#### Notes, mises en garde et avertissements

Tout au long de ce guide, des blocs de texte pourront être accompagnés d'une icône et imprimés en caractères gras ou en italiques. Ces blocs contiennent des notes, des mises en garde ou des avertissements. Ils sont utilisés de la façon suivante:

### Remarque

Cette icône indique l'existence d'informations et de conseils importants vous aidant à mieux utiliser votre ordinateur.

### Mise en garde

Cette icône indique l'existence d'informations vous expliquant comment éviter l'endommagement potentiel de votre matériel ou la perte de données.

### Avertissement

Cette icône indique qu'il existe un risque de blessures et vous explique comment éviter le problème.

Il se peut que des avertissements apparaissent sous des formats différents et ne soient pas accompagnés d'icônes. Dans ces cas-là, la présentation spécifique de l'avertissement est dictée par les autorités chargées des réglementations.

## 1.3 Mise au rebut du produit et des matériaux d'emballage

Déchets d'Équipements Électriques et Électroniques-DEEE

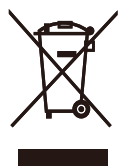

Cette Marque sur le produit ou sur l'emballage indique que, conformément à la Directive européenne 2012/19/UE régissant l'utilisation des équipements électriques et électroniques, ce produit ne peut pas être jeté avec les ordures ménagères. Vous êtes responsable de l'élimination de cet équipement via un lieu de collecte de déchets d'équipements électriques et électroniques désignés. Afin de déterminer les lieux de collecte de tels équipements électriques et électroniques, veuillez contacter les autorités locales pour connaître l'organisme d'élimination des déchets dont dépend votre foyer ou le magasin où vous avez acheté le produit.

Votre nouveau moniteur contient des matériaux qui peuvent être recyclés et réutilisés. Certaines sociétés spécialisées peuvent recycler votre produit de façon à augmenter la quantité de matériaux réutilisables et à réduire le volume de mise au rebut.

Tous les matériaux d'emballage superflus ont été supprimés. Nous avons fait de notre mieux pour que l'emballage soit facilement séparable en matériaux basiques.

Veuillez consulter votre revendeur local au sujet de la règlementation en vigueur

pour la mise au rebut de votre ancien moniteur et des matériaux d'emballage.

## Informations de retour/recyclage du produit

Philips établit des objectifs viables d'un point de vue technique et économie, visant à optimiser les performances environnementales du produit, du service et des activités de l'organisation.

Concernant le planning, la conception et les étapes de production, Philips se concentre sur une fabrication de produits facilement recyclables. Chez Philips, la gestion de la fin de vie inclut l'implication aux initiatives nationales de reprise et aux programmes de recyclage, lorsque cela est possible, idéalement en coopération avec la concurrence, en recyclant tous les matériaux (produits et matériaux d'emballage correspondants), conformément à l'ensemble des lois sur l'environnement et au programme de reprise de l'entreprise.

Votre produit a été conçu et fabriqué avec des matériaux et des composants de haute qualité pouvant être recyclés et réutilisés.

Pour en savoir plus sur notre programme de recyclage, visitez le site

http://www.philips.com/a-w/about/ sustainability.html

## 2. Installation de l'écran

## 2.1 Installation

## 1 Contenu de la boîte

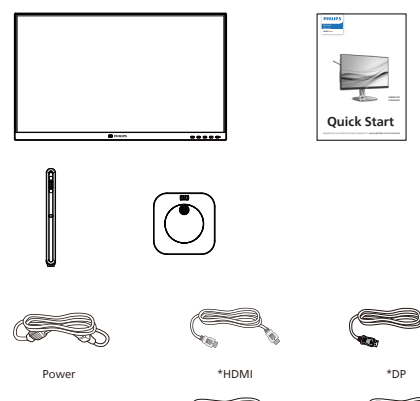

\*USB C-A

\*USB C-C/A

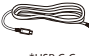

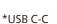

\*Dépends du pays

### 2 Installer le socle

Placez le moniteur, face vers le 1. bas, sur une surface douce. Faites attention de ne pas rayer ou endommager l'écran.

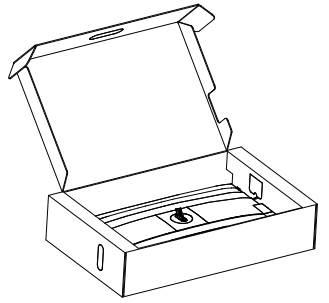

- 2. Tenez le socle avec deux mains.
  - (1) Attachez doucement la base sur le support.
  - (2) Utilisez vos doigts pour serrer la vis située dans la partie inférieure de la base.
  - (3) Attachez avec soin le socle à la colonne VESA jusqu'à ce que le socle soit verrouillé avec l'attache.

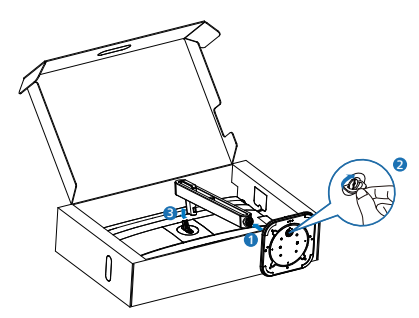

## Avertissement

Placez le moniteur, face vers le bas, sur une surface douce. Faites attention de ne pas rayer ou endommager l'écran.

## 3 Connexion à votre PC

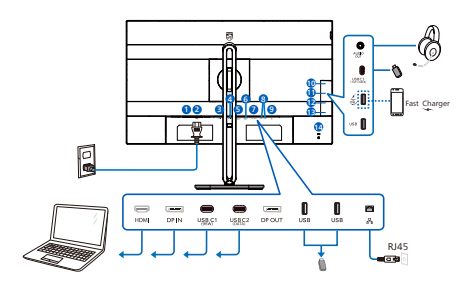

USB C-C

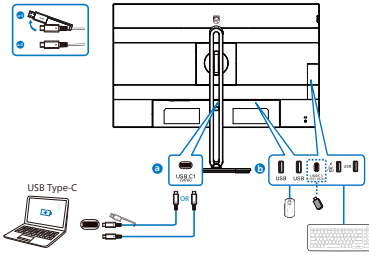

USB hub (USB A-C)

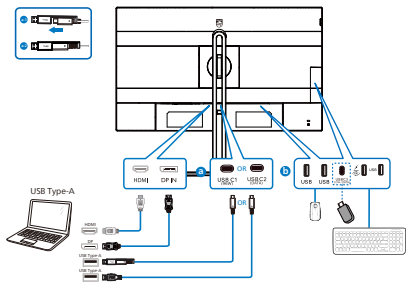

Earphone-Hang

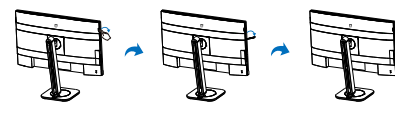

- Bouton d'alimentation
- 2 Entrée d'alimentation CA
- 3 Entrée HDMI
- 4 Entrée DisplayPort
- 5 USB C1 (96W)
- 6 USB C2 (DONNÉES)
- Sortie DisplayPort
- 8 USB descendant
- 9 Entrée RJ45
- 🛈 Sortie audio
- 1 USB C3 (15W/DONNÉES)
- USB descendant/Chargeur USB rapide
- 13 USB descendant
- 🔞 Verrou antivol Kensington

## Connexion à un PC

- 1. Branchez fermement le cordon d'alimentation à l'arrière de l'écran.
- 2. Mettez votre ordinateur hors tension et débranchez son câble d'alimentation.
- Connectez le câble de signal de l'écran au connecteur vidéo situé à l'arrière de votre ordinateur.
- 4. Insérez le câble d'alimentation de votre ordinateur et de l'écran dans une prise secteur proche.
- 5. Allumez votre ordinateur et votre écran. Si l'écran affiche une image, cela signifie que l'installation est terminée.

## 4 Installation du pilote RJ45

Vous pouvez vous rendre sur la page d'assistance du site Web de Philips pour télécharger les « pilotes LAN ».

## Veuillez suivre les étapes pour procéder à l'installation :

- 1. Installez le pilote LAN correspondant à votre système.
- 2. Double-cliquez sur le pilote à installer et suivez les instructions de Windows pour effectuer l'installation.
- 3. Le message "succès" est affiché une fois l'installation terminée.
- Vous devez redémarrer votre ordinateur une fois l'installation effectuée.
- 5. À présent, vous pouvez voir "Adaptateur réseau USB Ethernet Realtek" dans la liste des programmes installés.
- 6. Nous vous conseillons de consulter régulièrement le lien Web ci-dessus pour vous assurer de la disponibilité du pilote le plus à jour.

## Remarque

Veuillez contacter l'assistance téléphonique Philips pour obtenir l'outil de clonage d'adresse Mac si nécessaire.

## 5 Chargement USB

Cet écran dispose de ports USB capables d'une sortie d'alimentation standard, y compris certains avec la fonction Chargement USB (identifiables avec l'icône d'alimentation USB). Vous pouvez utiliser ces ports pour charger votre smartphone ou alimenter votre disque dur externe, par exemple. L'écran doit être sous tension en permanence pour pouvoir utiliser cette fonction.

Certains écrans Philips ne peuvent pas alimenter ou charger votre appareil lorsqu'ils passent en mode "Sommeil/ Veille" (LED d'alimentation blanche clignotante). Dans ce cas, veuillez accéder au menu OSD et sélectionner "USB Standby Mode", puis passer la fonction en mode "ON" (activé) (par défaut=OFF (désactivé)). Cela maintient les fonctions d'alimentation et de chargement USB actives même lorsque le moniteur est en mode sommeil/ veille.

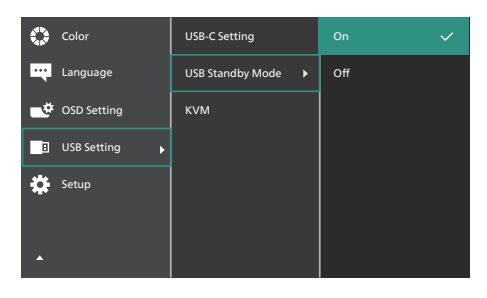

## Remarque

Si vous éteignez votre moniteur via l'interrupteur d'alimentation quel que soit le moment, tous les ports USB seront mis hors tension.

## Avertissement

Les appareils sans fil USB 2,4Ghz, tels que les souris sans fil, les claviers, et les casque d'écoute, peuvent subir des interférences liées à la norme USB 3.2 ou supérieure, c'est-à-dire les appareils émettant des signaux à haute vitesse, ce qui peut entraîner une diminution de l'efficacité de la transmission radio. Si tel était le cas, veuillez procéder comme suit pour tenter de réduire les effets de l'interférence.

- Gardez les récepteurs USB2.0 aussi loin que possible du port de connexion USB 3.2 ou supérieur.
- Utilisez un câble d'extension USB standard, ou un concentrateur USB, pour augmenter la distance entre votre récepteur sans fil et le port de connexion USB 3.2 ou supérieur.

## 2.2 Utilisation de l'écran

## 1 Descriptions des boutons de contrôle

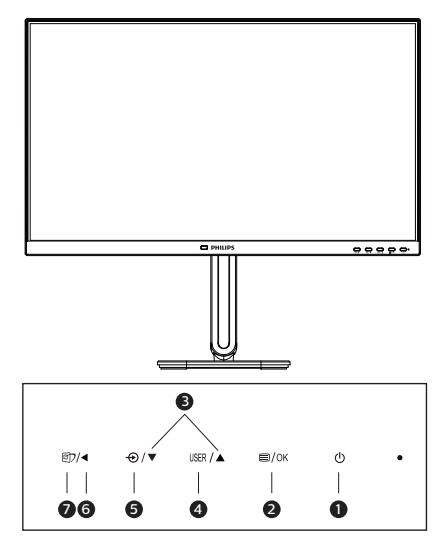

| 1 | ወ     | Pour l'activer ou le désactiver.                                                                                                    |  |
|---|-------|----------------------------------------------------------------------------------------------------|--|
| 2 | ■/OK  | Ouvre le menu OSD.<br>Confirme le réglage de l'OSD.                                                                                                    |  |
| 3 |       | Ajuste le menu OSD.                                                                                                    |  |
| 4 | USER  | Touche de préférence de<br>l'utilisateur. Personnalisez votre<br>propre fonction de préférence<br>dans l'OSD pour devenir la « clé<br>utilisateur ».                       |  |
| 6 | Ð     | Change la source d'entrée du<br>signal.                                                                                                    |  |
| 6 | •     | Retourne au niveau précédent<br>du menu OSD.                                                                                                    |  |
| 7 | ট্র্য | SmartImage. Il y a plusieurs<br>sélections : EasyRead<br>(LectureFacile), Office (Bureau),<br>Photo, Movie (Film), Game<br>(Jeux), Economy (Économie),<br>Off (Désactivé). |  |

#### Personnaliser votre propre touche « USER » (UTILISATEUR)

Cette touche de raccourci vous permet de régler votre touche de fonction préférée.

 Appuyez sur le bouton sur le panneau avant pour ouvrir l'écran du menu OSD.

| Color       | Horizontal   | Volume 🗸      |
|-------------|--------------|---------------|
| Language    | Vertical     | MultiView     |
| OSD Setting | Transparency | Brightness    |
| USB Setting | OSD Time Out | USB-C Setting |
| Setup       | User Key 🕨 🕨 | PowerSensor   |
|             |              |               |
| *           |              |               |

- Appuyez sur le bouton ▲ ou ▼ pour sélectionner le menu principal [OSD Settings] (OSD Réglages), puis appuyez sur le bouton OK.
- Appuyez sur le bouton ▲ ou ▼ pour sélectionner [User Key] (Utilisateur), puis appuyez sur le bouton OK.
- 4. Appuyez sur le bouton ▲ ou ▼ pour choisir votre fonction préférée.
- 5. Appuyez sur le bouton OK pour confirmer la sélection.

Maintenant, vous pouvez appuyer sur la touche de raccourci directement sur le panneau frontal. Seulement la fonction pré-sélectionnée apparaîtra pour un accès rapide.

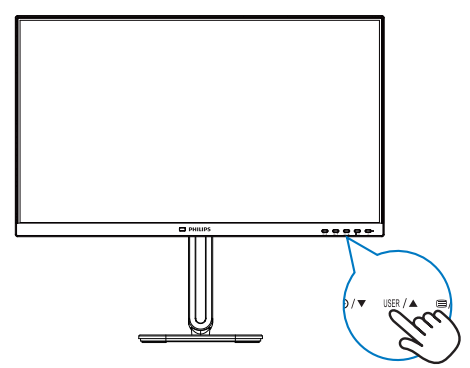

## 3 Description de l'affichage sur écran Qu'est-ce que Affichage à l'écran (OSD)?

La fonction d'affichage des menus à l'écran (OSD) est présente avec tous les écrans LCD de Philips. Elle permet à l'utilisateur final d'effectuer des réglages d'écran ou de sélectionner directement les fonctions de l'écran par le biais d'une fenêtre d'instructions apparaissant à l'écran. Une interface conviviale, semblable à celle reproduite ci-après, apparaît:

| <b>_</b> ( | PowerSensor | On  | ~ |  |
|------------|-------------|-----|---|--|
| M          | LightSensor | Off |   |  |
| •          | Input       |     |   |  |
|            | Picture     |     |   |  |
|            | PIP/PBP     |     |   |  |
| <b>N</b>   | Audio       |     |   |  |
|            |             |     |   |  |

## Instructions simples et basiques sur les touches de contrôle

Dans le menu OSD ci-dessus, l'utilisateur peut appuyer sur les boutons ▼▲situés sur le panneau frontal de l'écran pour déplacer le curseur, et sur OK pour confirmer un choix ou une modification.

### Le menu OSD

Vous trouverez ci-dessous une vue d'ensemble de la structure de l'affichage sur écran. Vous pourrez par la suite l'utiliser comme référence lorsque vous voudrez plus tard revenir aux différents réglages.

## Remarque

Cet écran dispose d'un mode "DPS" pour l'option ECO, le réglage par défaut de ce mode est "Activé" : il obscurcit légèrement l'écran ; pour une luminosité optimale, accédez à l'OSD pour passer "DPS" en mode "Désactivé".

| Main menu                       | Sub menu                                    |                                                                                                    |
|---------------------------------|---------------------------------------------|----------------------------------------------------------------------------------------------------|
| PowerSensor                     | C On                                        | 0, 1, 2, 3, 4, User                                                                                             |
| University                      | L Off                                       |                                                                                                    |
| LightSensor                     | On                                          |                                                                                                    |
| Input                           |                                             |                                                                                                    |
|                                 | DisplayPort                                 |                                                                                                    |
|                                 | — USB C                                     |                                                                                                    |
|                                 | Auto                                        | - On, Off                                                                                                    |
| - Picture                       | SmartImage                                  | <ul> <li>EasyRead, Office, Photo, Movie,<br/>Game/Economy, Off</li> </ul>                                       |
|                                 | <ul> <li>Adaptive Sync</li> </ul>           | - On, Off                                                                                                    |
|                                 | <ul> <li>Picture Format</li> </ul>          | Wide screen, 4:3                                                                                                |
|                                 | <ul> <li>Brightness</li> </ul>              | 0~100                                                                                                    |
|                                 | - Contrast                                  | <u> </u>                                                                                                    |
|                                 | - Sharpness                                 | <u> </u>                                                                                                    |
|                                 | - SmartResponse                             | - Off, Fast , Faster, Fastest                                                                                   |
|                                 | SmartContrast                               | - On, Off                                                                                                    |
|                                 | - Gamma                                     |                                                                                                    |
|                                 | Pixel Orbiting                              | - On, Off                                                                                                    |
|                                 | Over Scan                                   | - On, Off                                                                                                    |
|                                 | DPS                                         | - On, Off                                                                                                    |
| PIP/PBP                         | PIP/PBP Mode                                | - Off, PIP, PBP                                                                                                 |
|                                 | PIP/PBP Input                               | - HDMI 1.4, DisplayPort, USB C                                                                                  |
|                                 | PIP Size                                    | Small, Middle, Large                                                                                            |
|                                 | - PIP Position                              | - Top-Right, Top-Left, Bottom-Right,                                                                            |
|                                 | Swap                                        | Bottom-Lett                                                                                                    |
| - Audio                         | Volume                                      | 0~100                                                                                                    |
|                                 | — Mute                                      | - On, Off                                                                                                    |
|                                 | Audio Source                                | - HDMI, DisplayPort, USB C                                                                                      |
| — Color                         | Color Temperature                           | <ul> <li>Native, 5000K, 6500K, 7500K,<br/>8200K, 9300K, 11500K</li> </ul>                                       |
|                                 | SKGB                                        |                                                                                                    |
|                                 | - User Define                               | Red: 0~100                                                                                                    |
|                                 |                                             |                                                                                                    |
|                                 |                                             | Blue: 0~100                                                                                                    |
| — Language                      |                                             | ы, ЕААŋvikŋ, Français, Italiano, Magyar,<br>Português do Brasil, Polski, Русский,<br>Čeština, Українська, 简体中文, |
| <ul> <li>OSD Setting</li> </ul> | Horizontal                                  | 0~100                                                                                                    |
|                                 |                                             |                                                                                                    |
|                                 | - Transparency                              | Off, 1, 2, 3, 4                                                                                                 |
|                                 | - OSD Time Out                              |                                                                                                    |
|                                 | User Key                                    | Volume                                                                                                    |
|                                 |                                             | — MultiView                                                                                                    |
|                                 |                                             | Brightness                                                                                                    |
|                                 |                                             | - USB-C Setting                                                                                                 |
|                                 |                                             | PowerSensor                                                                                                    |
| <ul> <li>USB Setting</li> </ul> | USB-C Setting                               | High Resolution, High Data Speed                                                                                |
|                                 | USB Standby Mode                            | - On, Off                                                                                                    |
|                                 | KVM                                         | - Auto, USB C1, USB C2                                                                                          |
| — Setup                         | Power LED                                   | 0, 1, 2, 3, 4                                                                                                   |
|                                 | <ul> <li>Resolution Notification</li> </ul> | - On, Off                                                                                                    |
|                                 | DP Out Multi-Stream                         | Clone, Extend                                                                                                   |
|                                 | - Smart Power                               | - On, Off                                                                                                    |
|                                 | Reset                                       | — Yes, No                                                                                                    |
|                                 | Information                                 |                                                                                                    |

## Avis de résolution

Cet écran a été conçu pour offrir des performances optimales à une résolution native de 1920 x 1080. Quand l'écran est allumé à une autre résolution, le message d'alerte suivant s'affiche à l'écran : Utilisez la résolution 1920 x 1080 pour un résultat optimal.

L'affichage du message d'alerte de résolution native peut être désactivé à partir de Configuration dans le menu d'affichage à l'écran (OSD).

## Remarque

 Le réglage par défaut du concentrateur USB de l'entrée USB C pour ce moniteur est "High Data Speed".
 La résolution maximale supportée dépend de la puissance de votre carte graphique.

Si votre PC ne supporte pas HBR3, sélectionnez High Resolution dans Paramètres USB, la résolution maximale supportée sera alors 1920 x 1080 @100Hz Appuyez sur 🗐 le bouton > Paramètres USB > USB > High Resolution.

2. Si votre connexion Ethernet vous semble lente, veuillez accéder au menu OSD et sélectionner High Data Speed qui prend en charge une vitesse LAN jusqu'à 2.5G.

## 5 Firmware

La mise à jour du firmware overthe-air (OTA) s'effectue par le biais du logiciel SmartControl, facilement téléchargeable sur le site Web de Philips. Que fait SmartControl ? Il s'agit d'un logiciel supplémentaire qui permet de contrôler les photos, l'audio et les autres paramètres graphiques à l'écran du moniteur.

Dans la section « Setup

(Configuration) », vous pouvez vérifier la version du firmware dont vous disposez actuellement et si vous devez le mettre à jour ou non. Par ailleurs, il est important de noter que les mises à niveau du firmware doivent s'effectuer par le biais du logiciel SmartControl. Il est nécessaire d'être connecté à un réseau lors de la mise à jour du firmware sur SmartControl over-the-air (OTA).

## 6 Fonction physique

Pivot

### Inclinaison

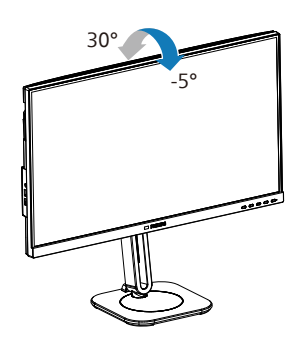

#### Pivotement

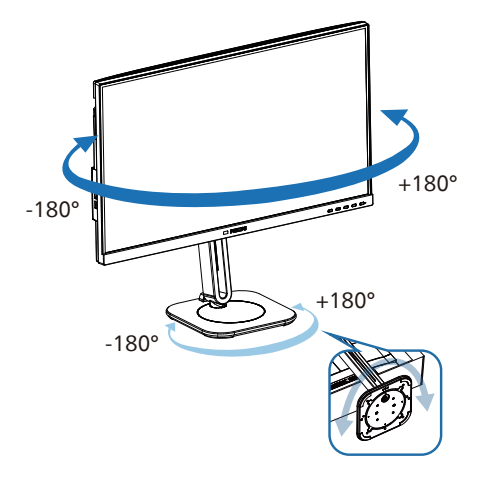

### Ajustement de la hauteur

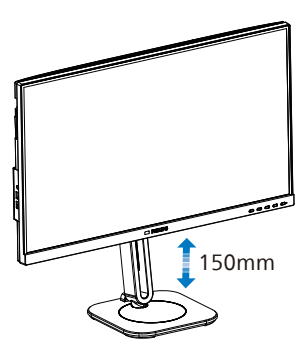

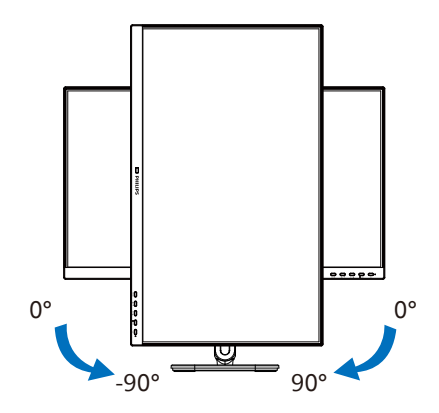

## Avertissement

- Pour éviter d'éventuels dommages à l'écran, tels que le décollement du panneau, veillez à ce que le moniteur ne soit pas incliné vers le bas de plus de -5 degrés.
- N'appuyez pas sur l'écran lorsque vous ajustez l'angle du moniteur. Tenez toujours par le boîtier.
- Il est important de noter que lorsque vous ajustez l'angle de l'écran du moniteur, l'ensemble du support et du disque rotatif se déplacent, car le moniteur est pivotant.

## 2.3 KVM intégré multiclient

## 1 De quoi s'agit-il ?

Avec le commutateur KVM MultiClient Intégré, vous pouvez contrôler deux PC distincts avec une seule configuration moniteur-clavier-souris. Un bouton commode vous permet de basculer rapidement rapidement entre les sources.

## 2 Comment activer KVM MultiClient Intégré

Avec KVM MultiClient Intégré, le moniteur Philips permet de basculer rapidement vos périphériques alternativement entre deux appareils via le menu OSD.

### Utilisez USB C1 et HDMI ou DP comme entrée, puis utilisez USB C2 avec USB amont. Veuillez suivre les étapes pour les réglages.

1. Connectez le câble USB amont de vos deux appareils au port "USB C1" et "USB C2" de ce moniteur en même temps.

| Source     | USB Hub |
|------------|---------|
| HDMI or DP | USB C2  |
| USB C1     | USB C1  |

2. Connectez les périphériques au port USB aval de ce moniteur.

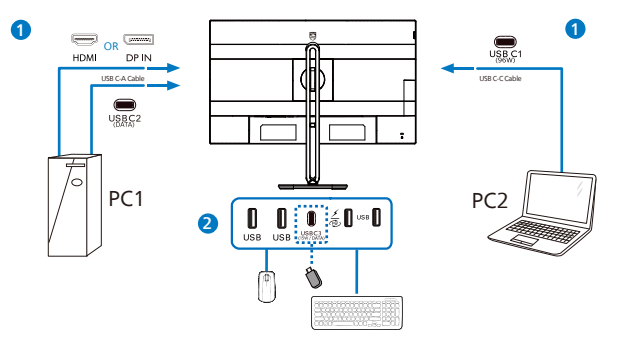

3. Accédez au menu OSD. Accédez à la section KVM et sélectionnez "Auto", "USB C1" ou "USB C2" pour basculer le contrôle des périphériques d'un appareil à l'autre. Répétez simplement cette étape pour commuter le système de contrôle à l'aide d'un seul ensemble de périphériques.

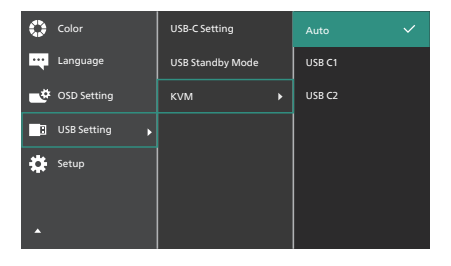

4. Allez dans l'onglet KVM et sélectionnez « Auto », la fonction SmartKVM sera disponible.

### Remarque

Les utilisateurs peuvent changer la source plus facilement que jamais avec la nouvelle fonction SmartKVM : Cliquez simplement trois fois sur la touche « ctrl », inversez l'image principale et/ou l'image secondaire dans PIP, et appuyez sur la touche de raccourci en bas à droite du moniteur. Veuillez noter que la fonction de touche de raccourci est disponible sur Windows uniquement.

#### Utilisez DP et HDMI comme entrée, puis utilisez USB C1 avec USB en amont. Veuillez suivre les étapes pour les réglages.

1. Connectez le câble USB amont de vos deux appareils au port "USB C1" et "USB C2" de ce moniteur en même temps.

#### La configuration double PC devrait ressembler à ceci :

PC1 : USB C2 en amont et câble HDMI ou DP pour le transfert vidéo et audio. PC2 : USB C1 en amont (USB C-A) et DP ou HDMI pour le transfert vidéo et audio.

Pour votre convenance. Veuillez utiliser le tableau ci-dessous comme référence.

| Source     | USB Hub |
|------------|---------|
| HDMI or DP | USB C2  |
| DP or HDMI | USB C1  |

2. Connectez les périphériques au port USB aval de ce moniteur.

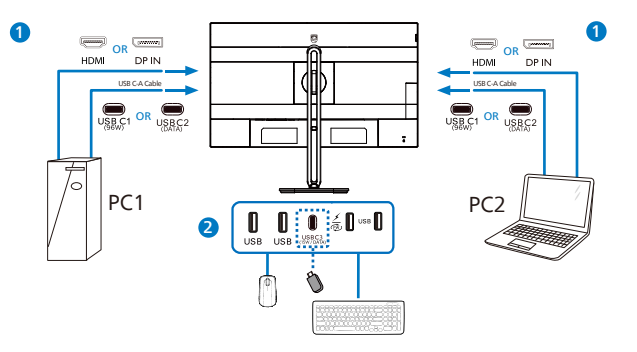

3. Accédez au menu OSD. Accédez à la section KVM et sélectionnez "USB C1" pour basculer le contrôle des périphériques d'un appareil à l'autre. Répétez simplement cette étape pour commuter le système de contrôle à l'aide d'un seul ensemble de périphériques.

| 0        | Color       | USB-C Setting    | Auto     |
|----------|-------------|------------------|----------|
|          | Language    | USB Standby Mode | USB C1 🗸 |
| •        | OSD Setting | KVM ►            | USB C2   |
| B        | USB Setting |                  |          |
| <b>*</b> | Setup       |                  |          |

## Remarque

Vous pouvez également adopter "KVM MultiClient Intégré" en mode PBP. Lorsque vous activez PBP, vous pouvez voir deux sources différentes projetées sur ce moniteur côte à côte simultanément. "KVM MultiClient Intégré" optimise l'exploitation en utilisant un seul ensemble de périphériques pour contrôler deux systèmes via le menu OSD. Suivez l'étape 3 indiquée ci-dessus.

## 2.4 MultiView

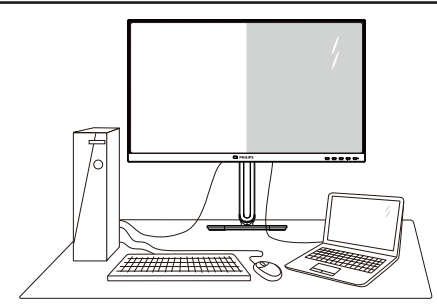

## 1 De quoi s'agit-il ?

Multiview permet une connexion et un affichage double actif de sorte que vous pouvez travailler avec plusieurs appareils tels que PC et ordinateur portable côteà-côte en même temps, ce qui facilite les tâches de travail complexes.

## 2 Pourquoi en ai-je besoin ?

Avec le moniteur ultra-haute résolution Philips MultiView, vous pourrez découvrir un monde de connectivité d'une manière confortable au bureau ou à la maison. Avec ce moniteur, vous pouvez facilement utiliser plusieurs sources de contenu sur un écran. Par exemple : Vous voudrez peut-être garder un oeil sur le flux vidéo des nouvelles avec le son dans la petite fenêtre, tout en travaillant sur votre dernier blog, ou vous pouvez éditer un fichier Excel à partir de votre Ultrabook. en étant connecté à l'intranet sécurisé de l'entreprise pour accéder aux fichiers sur un ordinateur de bureau.

#### Comment faire pour activer MultiView avec le menu OSD ?

 Appuyez sur le bouton sur le panneau avant pour ouvrir l'écran du menu OSD.

| PowerSensor | PIP/PBP Mode 🕨 | Off 🗸 |
|-------------|----------------|-------|
| LightSensor | PIP/PBP Input  | PIP   |
| ➡ Input     | PIP Size       | РВР   |
| Picture     | PIP Position   |       |
| РІР/РВР →   | Swap           |       |
| Audio       |                |       |
| *           |                |       |

- Appuyez sur le bouton ▲ ou ▼ pour sélectionner le menu principal [PIP / PBP], puis appuyez sur le bouton OK.
- 3. Appuyez sur le bouton ▲ ou ▼ pour sélectionner [Mode PIP / PBP], puis appuyez sur le bouton OK.
- Appuyez sur le bouton ▲ ou ▼ pour sélectionner [PIP] ou [PBP].
- Maintenant, vous pouvez revenir en arrière pour régler [PIP / PBP Input (Entrée PIP / PBP)], [PIP Size (Taille PIP)], [PIP Position (Position PIP)]., ou [Swap (Changer)].
- 6. Appuyez sur le bouton **OK** pour confirmer la sélection.

#### 4 MultiView dans le menu OSD

1. PIP / PBP Mode (Mode PIP / PBP) : Il y a deux modes pour MultiView : [PIP] et [PBP].

[PIP]: Image en image

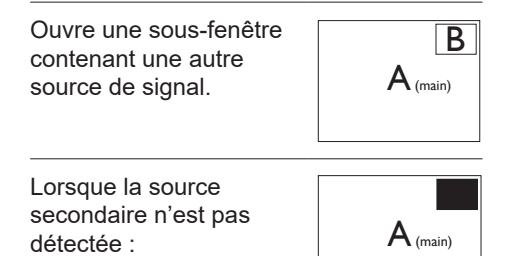

Ouvre une autre fenêtre côte-à-côte contenant une autre source de signal.

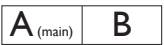

Lorsque la source secondaire n'est pas détectée :

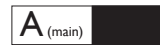

## Remarque

La bande noire s'affiche en haut et en bas de l'écran pour les bonnes proportions en mode PBP. Si vous comptez voir plein écran côte à côte, ajustez les résolutions de vos appareils en tant que résolution d'attention popup, vous pourrez voir la projection d'écrans de 2 sources sur cet écran côte à côte sans bandes noires. Notez que le signal analogique ne prend pas en charge ce plein écran en mode PBP.

 PIP / PBP Input (Entrée PIP / PBP):
 Différentes entrées vidéo peuvent être choisies en tant que source d'affichage secondaire: [HDMI 1.4],
 [DisplayPort], [USB C].

Veuillez vous référer au tableau suivant pour la compatibilité des sources d'entrée principale / secondaire.

| <b>+</b> + |              | POSSIBILITÉ DE SOURCE<br>SEC (xl) |   |       |
|------------|--------------|-----------------------------------|---|-------|
| MultiView  | Entrées      | HDMI Display Port USB             |   | USB C |
| SOURCE     | HDMI         | •                                 | • | •     |
| PRINCIPALE | Display Port | •                                 | • | •     |
| (IX)       | USB C        | •                                 | • | •     |

• PIP Size (Taille PIP) : Lorsque PIP est activé, il y a trois tailles de sousfenêtre que vous pouvez choisir : [Small (Petite)], [Middle (Moyenne)], [Large (Grande)].

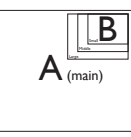

PIP Position (Position PIP) : Lorsque
 PIP est activé, il y a quatre positions
 de sous-fenêtre que vous pouvez
 choisir :

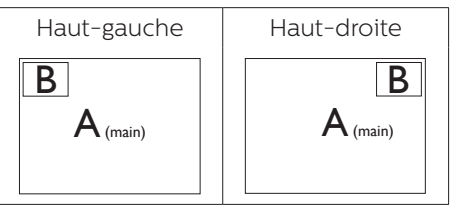

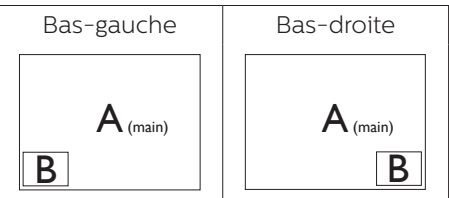

 Swap (Changer): La source de l'image principale et la source de l'image secondaire sur l'écran sont inversées.

Changer source A et B dans le mode [PIP] :

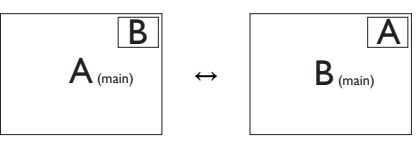

Changer source A et B dans le mode [PBP] :

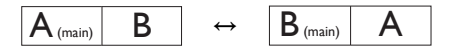

• Off (Désactivé) :Arrêter la fonction MultiView.

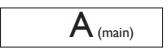

#### Remarque

Quand vous utilisez la fonction CHANGER, la vidéo et la source audio changeront en même temps.

## 2.5 Enlever l'ensemble du socle pour un montage VESA

Avant de commencer à enlever le socle du moniteur, suivez les instructions suivantes pour réduire le risque de blessure et/ou de dommage.

1. Placez le moniteur, face vers le bas, sur une surface douce. Faites attention de ne pas rayer ou endommager l'écran.

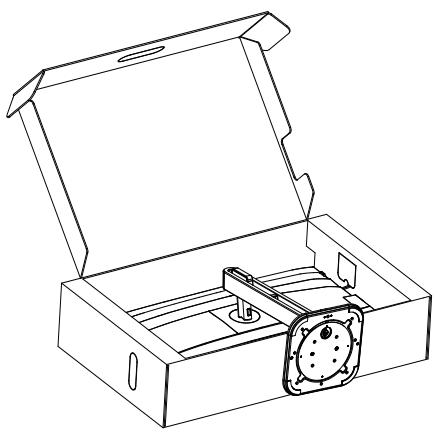

2. En restant appuyé sur le bouton de libération, faites basculer la base et sortez-la en la glissant.

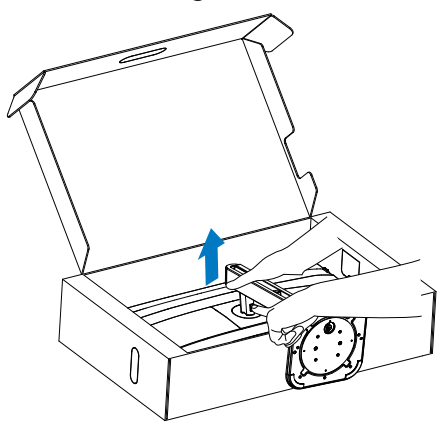

3. Retirez le capot VESA.

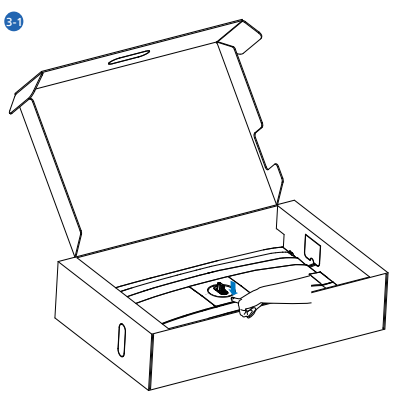

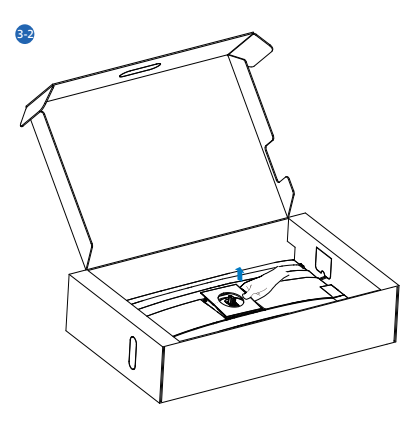

4. Retirez le VESA.

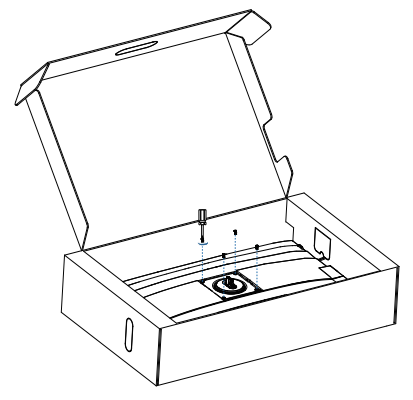

## Remarque

Ce moniteur utilise une interface de montage conforme à VESA de 100mm x 100mm. Vis de montage VESA M4. Pour une installation murale, contactez le fabricant.

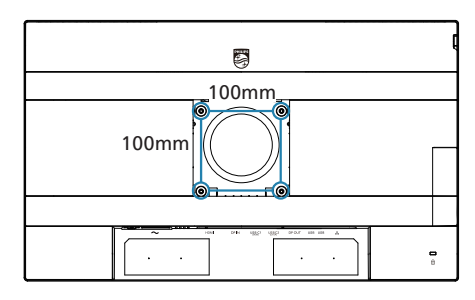

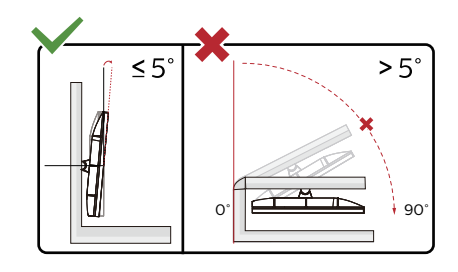

\* La conception de l'écran peut varier par rapport aux illustrations.

## Avertissement

- Pour éviter d'éventuels dommages à l'écran, tels que le décollement du panneau, veillez à ce que le moniteur ne soit pas incliné vers le bas de plus de -5 degrés.
- N'appuyez pas sur l'écran lorsque vous ajustez l'angle du moniteur. Tenez toujours par le boîtier.

# 3. Optimisation de l'image

## 3.1 SmartImage

## 1 De quoi s'agit-il ?

SmartImage propose des préréglages qui vous permettent d'optimiser l'affichage de différents types de contenu en ajustant dynamiquement la luminosité, le contraste, la couleur et la netteté en temps réel. Qu'il s'agisse de travaux sur des applications de texte, d'affichage d'images ou de visualisation d'un clip vidéo, SmartImage de Philips vous propose un moniteur avec des performances optimisées.

## 2 Pourquoi en ai-je besoin ?

Vous voulez un écran capable d'afficher tous vos types de contenu favoris de manière optimale ? Le logiciel SmartImage ajuste dynamiquement la luminosité, le contraste, la couleur et la netteté en temps réel pour améliorer votre expérience visuelle.

## 3 Comment ça marche ?

SmartImage est une technologie Philips exclusive et de pointe. Elle analyse le contenu affiché sur votre écran. En se basant sur un scénario choisi, SmartImage optimise dynamiquement le contraste, la saturation des couleurs et la netteté des images pour des performances d'affichage ultimes, le tout en temps réel par la simple pression sur un bouton. 4 Comment activer SmartImage ?

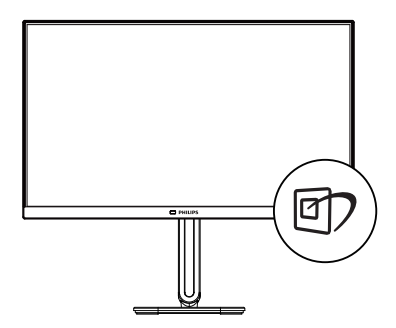

- Appuyez sur 2 pour lancer SmartImage sur l'affichage à l'écran.
- Continuez d'appuyer sur V▲ pour passer d'un mode à un autre, EasyRead (LectureFacile), Office (Bureau), Photo, Movie (Film), Game (Jeux), Economy (Économie), Off (Désactivé).
- Le menu sur écran SmartImage reste affiché pendant 5 secondes. Vous pouvez également appuyer sur "OK" pour confirmer.

Il y a plusieurs sélections : EasyRead (LectureFacile), Office (Bureau), Photo, Movie (Film), Game (Jeux), Economy (Économie), Off (Désactivé).

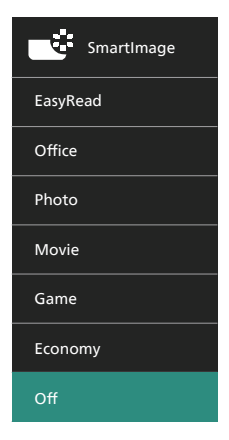

- EasyRead (LectureFacile): Aide à améliorer la lecture des applications à base de texte comme les ebooks PDF. En utilisant un algorithme spécial qui augmente le contraste et la netteté du contenu du texte, l'affichage est alors optimisé pour une lecture sans fatiguer les yeux, en ajustant la luminosité, le contraste et la température des couleurs du moniteur.
- Office (Bureau): Optimise le texte et adoucit la luminosité pour augmenter la lisibilité et réduire la fatigue oculaire. Ce mode optimise la lisibilité et la productivité de façon significative lorsque vous travaillez avec des feuilles de calcul, des fichiers PDF, des documents numérisés et d'autres applications générales de bureau.
- Photo: Ce profil associe la saturation des couleurs, le contraste dynamique et l'optimisation de la netteté pour un affichage de photos et d'autres images incroyablement clair avec des couleurs vives - le tout sans effet parasite et sans couleurs estompées.
- Movie (Film): La luminance accentuée, la saturation profonde des couleurs, le contraste dynamique et la netteté précise permettent d'obtenir un affichage de chaque détail dans les zones sombres de vos clips vidéo, sans décoloration dans les zones plus lumineuses, tout en maintenant des valeurs dynamiques naturelles pour un affichage vidéo optimal.
- Game (Jeux): Activez le circuit 'overdrive' pour obtenir un meilleur temps de réponse, moins de flou sur les bords avec des images qui changent rapidement sur l'écran, un meilleur taux de contraste pour les

scènes claires ou foncées ; ce profil est idéal pour les jeux.

- Economy (Économie): Dans ce profil, le réglage de la luminosité et du contraste ainsi que la rectification fine du rétroéclairage permettent d'obtenir un affichage correct pour les applications quotidiennes de bureau, tout en diminuant la consommation électrique.
- Off (Désactivé): Pas d'optimisation par SmartImage.

## 3.2 SmartContrast

### 1 De quoi s'agit-il ?

Cette technologie unique analyse de façon dynamique le contenu à l'écran, et optimise automatiquement le contraste du moniteur pour une clarté visuelle et un plaisir visuel maximum. Le rétroéclairage est ainsi augmenté pour des images plus claires, plus précises et plus lumineuses, ou diminué pour un affichage clair des images sur fond sombre.

### 2 Pourquoi en ai-je besoin ?

Vous attendez une clarté visuelle optimale et un confort visuel, quel que soit le type de contenu à l'écran. SmartConstrast contrôle dynamiquement le contraste et ajuste le rétroéclairage pour des images ou des écrans de jeu et de vidéo claires, précises et lumineuses, et pour du texte de bureautique lisible. En réduisant la consommation électrique de votre moniteur, vous réalisez des économies énergétiques et prolongez la durée de vie de votre écran.

### 3 Comment ça marche ?

Lorsque vous activez SmartContrast, ce dernier va analyser le contenu affiché en temps réel et ajuster les couleurs et contrôler l'intensité du rétroéclairage. Cette fonction permet d'optimiser dynamiquement le contraste pour plus de plaisir dans votre divertissement, visionnage de clips vidéo ou jeux.

## 3.3 LightSensor

#### De quoi s'agit-il ?

La technologie 'LightSensor' est une méthode unique et intelligente qui permet d'optimiser la qualité de l'image en mesurant et en analysant le signal entrant pour ajuster automatiquement les paramètres de qualité d'image. 'Light Sensor' utilise un capteur pour ajuster la luminosité de l'image en fonction des conditions de lumière ambiante.

#### 2 Comment faire pour activer 'LightSensor' ?

| PowerSen:  | sor On | ~ |  |
|------------|--------|---|--|
| LightSenso | or Off |   |  |
| ➡ Input    |        |   |  |
| Picture    |        |   |  |
| PIP/PBP    |        |   |  |
| 🛋 🔊 Audio  |        |   |  |
| •          |        |   |  |

- Appuyez sur le bouton sur le panneau avant pour ouvrir l'écran du menu OSD.
- Appuyez sur le bouton ▲ ou ▼ pour sélectionner le menu principal [LightSensor], puis appuyez sur le bouton OK.
- Appuyez sur le bouton ▲ ou ▼ pour allumer ou éteindre 'LightSensor'.

## 4. Conceptions pour réduire le syndrome de vision informatique (CVS)

Le moniteur Philips est conçu pour éviter la fatigue oculaire causée par l'utilisation prolongée d'un ordinateur.

Suivez les instructions ci-dessous et utilisez le moniteur Philips pour réduire efficacement la fatigue oculaire et optimiser votre productivité.

- 1. Éclairage ambiant approprié :
  - Réglez l'éclairage ambiant à un niveau similaire à la luminosité de votre écran, évitez les éclairages fluorescents et les surfaces qui sont trop réfléchissantes.
  - Réglez la luminosité et le contraste à un niveau approprié.

#### 2. Bonnes pratiques de travail :

- Une utilisation excessive de l'écran peut causer un inconfort oculaire, il est préférable de prendre des pauses plus courtes et plus fréquentes de votre poste de travail que des pauses plus longues et moins fréquentes ; par exemple, une pause de 5 à 10 minutes après une utilisation continue de 50 à 60 minutes de l'écran sera probablement meilleure qu'une pause de 15 minutes toutes les deux heures.
- Regardez quelque chose d'autre à des distances variables après une longue période de concentration sur l'écran.
- Fermez et faites rouler doucement vos yeux pour les détendre.

- Clignez souvent les yeux lorsque vous travaillez.
- Étirez doucement votre cou et inclinez lentement votre tête vers l'avant, l'arrière et les côté pour soulager la douleur.
- 3. Posture de travail idéale
  - Repositionnez votre écran à la hauteur et à l'angle appropriés pour votre taille.
- 4. Choisissez un moniteur Philips pour un confort visuel optimal.
  - Écran anti-éblouissement : Un écran anti-éblouissement réduit efficacement les reflets gênants et distrayants qui peuvent causer de la fatigue oculaire.
  - La nouvelle technologie sans scintillement permet de contrôler la luminosité et de réduire les scintillements pour un visionnement plus confortable.
  - Le mode EasyRead pour une expérience de lecture semblable à celle du papier, offrant un visionnement plus confortable lorsque vous lisez des longs documents sur l'écran.

## 5. PowerSensor 2

Ce moniteur est équipé de la fonction PowerSensor 2 qui réduit la consommation d'énergie en détectant quand

les utilisateurs se rapprochent et s'éloignent de l'écran.

Comme les PowerSensor et PowerSensor 2 visent tous deux à économiser de l'énergie, la principale différence est dans le paramètre « Personnalisé » du sous-menu OSD PowerSensor. Ce mode donne à PowerSensor 2 sa capacité à détecter les utilisateurs dans une plage définie et à passer en mode veille/réveil sur le PC et le moniteur lorsque l'utilisateur s'éloigne ou revient, respectivement.

- 1 Comment ça marche ?
- PowerSensor fonctionne sur le principe de transmission et de réception de signaux « infrarouges » sans danger afin de détecter la présence de l'utilisateur.
- Le capteur est situé près du bas de l'écran du moniteur et détecte les utilisateurs du centre jusqu'à un angle de vision de 30 degrés. Lorsque l'utilisateur est devant le moniteur, celui-ci fonctionne avec les paramètres personnalisés de luminosité, de contraste et de couleur.
- L'utilisateur peut simplement faire une sélection parmi « O à 4 » en fonction de la distance à laquelle il souhaite que son moniteur le détecte. De plus, en tant que fonction nouvellement développée et personnalisée selon les préférences de l'utilisateur, il est possible de modifier ce paramètre dans le paramètre « Personnalisé »

du sous-menu PowerSensor de l'OSD.

 Pour donner un exemple de la fonction d'économie d'énergie de PowerSensor 2, si la luminosité du moniteur est réglée sur 100%, il réduit automatiquement la consommation d'énergie de 60% lorsque l'utilisateur quitte le champ de vision.

#### Utilisateur non présent devant l'écran

Utilisateur non présent

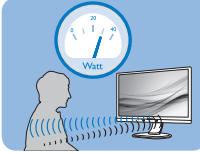

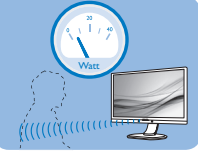

La consommation électrique comme illustrée ci-dessus sert uniquement de référence

## 2 Comment ajuster les paramètres ?

La fonctionnalité PowerSensor 2 est conçue pour détecter la présence de l'utilisateur situé entre 30 et 100 cm de l'affichage et dans une plage de cinq degrés à gauche ou à droite de l'écran.

Réglages personnalisés

La sélection de l'OSD « 0, 1, 2, 3, 4 »

Si vous préférez vous trouver dans une position se situant hors de la zone de détection indiquée ci-dessus, choisissez un signal de puissance supérieure pour une efficacité de fonctionnement optimale : Plus le réglage est élevé, plus la détection du signal sera forte. Pour une efficacité PowerSensor maximum et pour une détection correcte, veuillez vous placer directement devant votre écran.

 Si vous choisissez de vous placer à plus de 100 cm ou 40 pouces de l'écran, utilisez le réglage signal de détection 4 (120 cm / 40 po).  Comme les vêtements de couleurs sombres ont tendance à absorber les signaux infrarouges, même quand l'utilisateur se situe à 100 cm ou 40 pouces de l'affichage, il est important d'augmenter la puissance du signal quand vous portez du noir ou un autre vêtement sombre.

#### Touche de raccourci

(pour certains modèles uniquement)

Capteur de distance

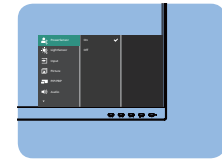

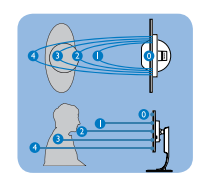

#### Mode paysage/portrait

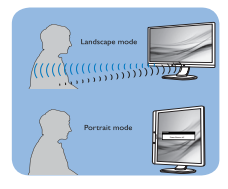

Les illustrations ci-dessus sont pour référence seulement, et peuvent ne pas refléter l'affichage exact de ce modèle.

La sélection du sous-menu OSD PowerSensor « Personnalisé »

Pour l'ordinateur, l'utilisateur doit sélectionner la distance dans le menu système de l'ordinateur portable. Sous la section Système > Alimentation et batterie > Présence. Il y a trois options pour les distances : 50 cm, 75 cm et 120 cm. Une fois le paramètre modifié sur l'ordinateur, l'utilisateur doit également sélectionner « Personnalisé » dans la section PowerSensor de l'OSD du moniteur. Après ces étapes, la fonctionnalité est activée.

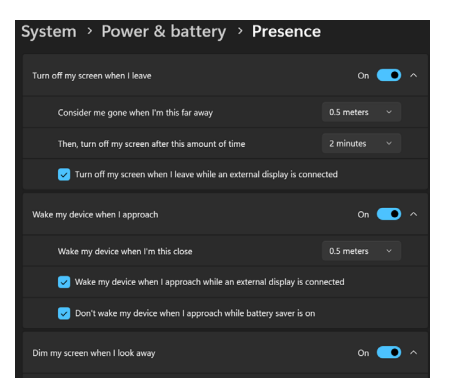

## Cette image indique les paramètres à modifier depuis le PC.

| <b>2</b> (( | PowerSensor 🕨 |     | o 🗸  |
|-------------|---------------|-----|------|
| )¢          | LightSensor   | Off | 1    |
| €           | Input         |     | 2    |
|             | Picture       |     | 3    |
|             | PIP/PBP       |     | 4    |
| <b>ا</b>    | Audio         |     | User |
| •           |               |     |      |

Cette image indique les paramètres à modifier à partir du menu OSD du moniteur.

## Remarque

- Le mode PowerSensor choisi manuellement restera opérationnel à moins que et jusqu'à ce qu'il soit réajusté. Si vous trouvez que PowerSensor est excessivement sensible au mouvement proche, réglez-le sur une puissance de signal inférieure. Gardez la lentille du capteur propre. Si la lentille du capteur est sale, essuyez-la avec de l'alcool pour éviter de réduire l'efficacité de PowerSensor.
- La fonction du sous-menu PowerSensor « Personnalisé » est uniquement disponible pour les ordinateurs équipés d'un système d'exploitation Windows 11. Pour plus d'informations, veuillez consulter la page Détection de présence Microsoft.

## 6. Fonction de chaîne daisy

La fonction DisplayPort Multi-Stream permet de connecter plusieurs moniteurs.

Cet écran Philips est équipé d'une interface DisplayPort et d'un connecteur DisplayPort via USBC qui permet de connecter en guirlande plusieurs écrans.

Vous pouvez maintenant connecter et utiliser plusieurs moniteurs en guirlande avec un seul câble entre les moniteurs.

Pour la connexion des moniteurs en guirlande, vérifiez d'abord ce qui suit :

Assurez-vous que le GPU de votre PC supporte DisplayPort MST (transport Multistream).

## Remarque

- Le nombre maximum de moniteurs connectables peut varier en fonction des performances du GPU.
- Veuillez vérifiez auprès de votre fournisseur de carte graphique et toujours garder à jour le pilote de votre carte graphique.
- Si la fonction de chainage en guirlande ne s'affiche pas, accédez au menu à l'écran (OSD) et modifiez l'entrée de « Auto » à « DisplayPort » ou « USB-C » selon le port qui se connecte à votre ordinateur.

Par ailleurs, une autre option consiste à mettre à jour le firmware du moniteur et à télécharger le logiciel SmartControl depuis le site web de Philips. Si vous optez pour cette solution, il est nécessaire de disposer d'une bonne connexion réseau lors de la mise à jour du firmware sur SmartControl.

## Multistreaming DisplayPort via DisplayPort

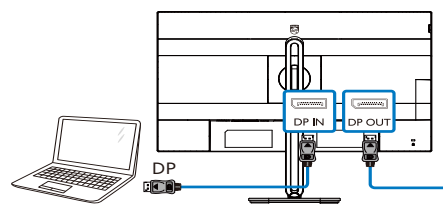

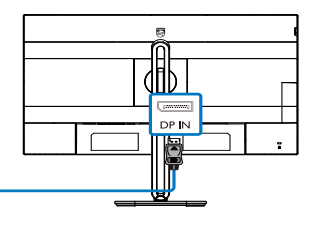

## Multistreaming DisplayPort via USBC

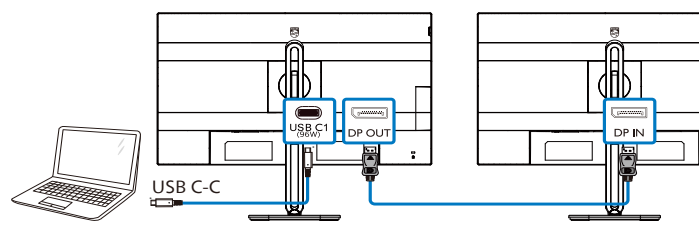

| Résolution de l'écran | Nombre de moniteurs externes qui peuvent être supportés |
|-----------------------|---------------------------------------------------------|
|                       | Mode d'extension (DisplayPort)                          |
| 1920 x 1080 @ 100Hz   | 2                                                       |

Pour sélectionner l'un des modes de sortie DP Multi-stream :

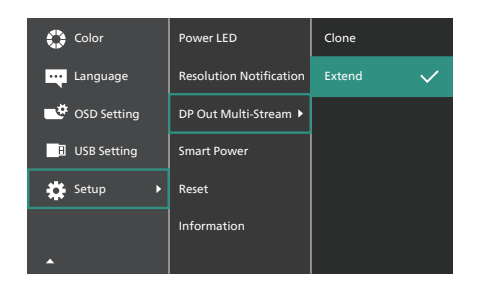

## Remarque

Le moniteur secondaire de la chaîne doit prendre en charge le multistreaming DisplayPort ; la résolution maximale prise en charge est 1920 x 1080@100Hz. (Cela dépend si la sortie de votre ordinateur est un signal HBR3.)

## 7. Adaptive Sync

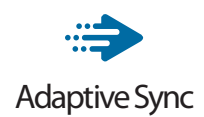

Pendant longtemps, les jeux sur PC ont pâti de la différence de fréquence de rafraîchissement entre les processeurs graphiques (GPU) et les moniteurs. Il arrive que le GPU produise de nombreuses images en un même rafraîchissement, auquel cas le moniteur affiche des fragments de chaque image en une seule image. C'est ce qu'on appelle le « tearing ». Pour résoudre les problèmes de tearing, les joueurs peuvent utiliser une fonction appelée « v-sync » ou synchronisation verticale. L'image risque toutefois de devenir saccadée. le GPU devant attendre que le moniteur demande un rafraîchissement pour envoyer de nouvelles images.

Le mode v-sync dégrade également le temps de réponse à la souris ainsi que la fréquence finale d'images par secondes. Avec la technologie AMD Adaptive Sync, tous ces problèmes sont éliminés. Le GPU actualise le moniteur chaque fois qu'une nouvelle image est prête, ce qui offre aux joueurs une expérience visuelle lisse sans tearing et une réactivité optimale de l'affichage.

Vous trouverez ci-dessous la liste des cartes graphiques compatibles.

- Système d'exploitation
  - Windows 11/10
- Carte graphique : Gammes R9 290/300 et gammes R7 260
  - Gammes AMD Radeon R9 300
  - AMD Radeon R9 Fury X

- AMD Radeon R9 360
- AMD Radeon R7 360
- AMD Radeon R9 295X2
- AMD Radeon R9 290X
- AMD Radeon R9 290
- AMD Radeon R9 285
- AMD Radeon R7 260X
- AMD Radeon R7 260
- Ordinateurs de bureau à processeur A-Series et Mobility APU
  - AMD A10-7890K
  - AMD A10-7870K
  - AMD A10-7850K
  - AMD A10-7800
  - AMD A10-7700K
  - AMD A8-7670K
  - AMD A8-7650K
  - AMD A8-7600
  - AMD A6-7400K
  - AMD RX 6500 XT
  - AMD RX 6600 XT
  - AMD RX 6700 XT
  - AMD RX 6750 XT
  - AMD RX 6800
  - AMD RX 6800 XT
  - AMD RX 6900 XT

## 8. Power Delivery et Smart Power

Ce moniteur permet d'alimenter votre appareil compatible avec une puissance maximale de 96 watts.

### 1 De quoi s'agit-il ?

Smart Power est une technologie exclusive de Philips qui offre des options de distribution d'énergie flexibles pour divers appareils. Elle est utile pour recharger les ordinateurs portables hautes performances avec un seul câble.

Avec Smart Power, l'écran pourra fournir jusqu'à 96W de puissance via le port USBC, comparé à 65W en standard.

Pour éviter d'endommager l'appareil, Smart Power permet de limiter la consommation de courant grâce à des protections.

### 2 Comment activer Smart Power ?

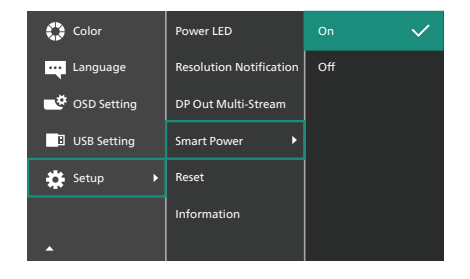

- 1. Basculez vers la droite pour entrer dans l'écran du menu OSD.
- Basculez vers le haut ou le bas pour sélectionner le menu principal [Configuration], puis basculez vers la droite pour confirmer.
- 3. Basculez vers le haut ou le bas pour activer ou désactiver [Smart Power].

- 3 Alimentation par le port USBC
- 1. Connectez l'appareil au port USBC.
- 2. Activez [Smart Power].
- Si [Smart Power] est activé et que le port USBC est utilisé pour l'alimentation, la puissance maximale dépend de la luminosité du moniteur. Vous pouvez ajuster la valeur de la luminosité manuellement pour augmenter la puissance délivrée par ce moniteur.

Il existe 3 niveaux de puissance :

|          | Valeur<br>luminosité | Power Delivery à<br>partir de USBC |
|----------|----------------------|------------------------------------|
| Niveau 1 | 0~20                 | 96W                                |
| Niveau 2 | 21~60                | 85W                                |
| Niveau 3 | 61~100               | 80W                                |

Remarque

- Si [Smart Power] est activé et que le DFP (Downstream Facing Port) utilise plus de 5W, alors USBC ne pourra fournir que jusqu'à 65W.
- Si [Smart Power] est désactivé, alors USBC ne pourra fournir que jusqu'à 65W.

## 9. Spécifications techniques

| Image/Affichage                             |                                                                                                    |  |  |
|---------------------------------------------|----------------------------------------------------------------------------------------------------|--|--|
| Type de panneau<br>d'affichage              | Technologie IPS                                                                                                    |  |  |
| Rétroéclairage                              | W-LED                                                                                                    |  |  |
| Taille du panneau                           | 23,8" L (60,5 cm)                                                                                                    |  |  |
| Format de l'image                           | 16:9                                                                                                    |  |  |
| Taille de pixel                             | 0,2745(H) mm x 0,2745(V) mm                                                                                                    |  |  |
| Taux de contraste (ty-<br>pique)            | 1500:1                                                                                                    |  |  |
| Résolution native                           | 1920 x 1080 à 60 Hz                                                                                                    |  |  |
| Résolution maximale                         | 1920 x 1080 à 100 Hz                                                                                                    |  |  |
| Angle de vue                                | 178°(H) / 178°(V) à C/R > 10 (Typ.)                                                                                                    |  |  |
| Amélioration de l'image                     | SmartImage                                                                                                    |  |  |
| Couleurs de l'écran                         | 16,7M (6bit + A-FRC)                                                                                                    |  |  |
| Fréquence de rafraîchis-<br>sement vertical | 48 Hz - 100 Hz                                                                                                    |  |  |
| Fréquence horizontale                       | 30 kHz - 115 kHz                                                                                                    |  |  |
| sRGB                                        | OUI                                                                                                    |  |  |
| LectureFacile                               | OUI                                                                                                    |  |  |
| Sans scintillement                          | OUI                                                                                                    |  |  |
| Adaptive Sync                               | OUI                                                                                                    |  |  |
| Mise à jour du firmware                     |                                                                                                    |  |  |
| over-the-air                                |                                                                                                    |  |  |
| Connectivité                                |                                                                                                    |  |  |
| Signal Input source                         | HDMI, DisplayPort, USB C1 (mode DP Alt)                                                                                                    |  |  |
| Connecteurs                                 | 1 x HDMI 1,4 (HDCP 1,4)<br>1 x DisplayPort 1,4 (HDCP 1,4)<br>1 x USB C1 (en amont, HDCP 1,4)<br>1 x USB C2 (en amont)<br>1 x USB C3 (en aval)<br>4 x USB-A (en aval)<br>1 x RJ45, Ethernet LAN (USB 2.0: 10M/100M; USB 3.2:<br>2.5G)<br>1 x Sortie DisplayPort<br>1 x Sortie Audio |  |  |
| Signal d'entrée                             | Synchro séparée                                                                                                    |  |  |
| USB                                         |                                                                                                    |  |  |
| USB Ports                                   | USB C1 x 1 (en amont, jusqu'à 96W, mode DP Alt) <sup>1</sup><br>USB C2 x 1 (en amont, DONNÉES) <sup>2</sup><br>USB C3 x 1 (en aval, jusqu'à 15W) <sup>3</sup><br>USB-A x 4 (en aval avec x1 charge rapide BC 1.2)                                                                  |  |  |

| Power Delivery                   | USB C1: USB PD v<br>7V/3A, 9V/3A, 10<br>20V/4,0A, 20V/4<br>USB C3: Alimenta<br>USB-A: x1 charge | USB C1: USB PD version 3.0, jusqu'à 96W (5V/3A,<br>7V/3A, 9V/3A, 10V/3A, 12V/3A, 15V/3A, 20V/3,25A,<br>20V/4,0A, 20V/4,25A, 20V/4,8A)<br>USB C3: Alimentation jusqu'à 15W (5V/3A)<br>USB-A: x1 charge rapide BC 1.2, jusqu'à 7,5W (5V/1,5A)        |                                     |  |  |  |
|----------------------------------|-------------------------------------------------------------------------------------------------|----------------------------------------------------------------------------------------------------|-------------------------------------|--|--|--|
| USB SuperSpeed                   | USB C/USB-A: U                                                                                  | SB 3.2 Gen2, 10 Gbp                                                                                                    | S                                   |  |  |  |
| Caractéristiques pratique        | es 👘                                                                                            |                                                                                                    |                                     |  |  |  |
| Fonctions pratiques              | @7/◀ -⊕/▼                                                                                       |                                                                                                    | )                                   |  |  |  |
| Haut parleur intégré             | 3 W x 2                                                                                         | 3 W x 2                                                                                                    |                                     |  |  |  |
| Multi-vue                        | Mode PIP/PBP, 2                                                                                 | 2×périphériques                                                                                                    |                                     |  |  |  |
| Langues OSD                      | Anglais, Alleman<br>Hongrois, Hollan<br>Polonais, Russe,<br>Ukrainien, Chino<br>ness, Coréen    | Anglais, Allemand, Espagnol, Grec, Français, Italien,<br>Hongrois, Hollandais, Portugais, Portugais brésilien,<br>Polonais, Russe, Suédois, Finnois, Türkçe, Tchèque,<br>Ukrainien, Chinois simplifié, Chinois traditionnel, Japa-<br>ness, Coréen |                                     |  |  |  |
| Autres fonctions pra-<br>tiques  | Support VESA (10                                                                                | Support VESA (100×100mm),verrouillage Kensington                                                                                                    |                                     |  |  |  |
| Compatibilité Plug & Play        | DDC/CI, Mac OS                                                                                  | DDC/CI, Mac OS X, sRVB, Windows 11/10                                                                                                    |                                     |  |  |  |
| Socle                            |                                                                                                 |                                                                                                    |                                     |  |  |  |
| Inclinaison                      | -5 / +30 degrés                                                                                 |                                                                                                    |                                     |  |  |  |
| Pivotement                       | -180 / +180 degrés                                                                              |                                                                                                    |                                     |  |  |  |
| Ajustement de la hauteur         | 150 mm                                                                                          |                                                                                                    |                                     |  |  |  |
| Pivot                            | -90 / +90 degrés                                                                                | -90 / +90 degrés                                                                                                    |                                     |  |  |  |
| Alimentation                     |                                                                                                 |                                                                                                    |                                     |  |  |  |
| Consommation                     | Tension CA entrée<br>à 100VAC, 60Hz                                                             | Tension CA entrée<br>à 115VAC, 60Hz                                                                                                    | Tension CA entrée<br>à 230VAC, 50Hz |  |  |  |
| Fonctionnement<br>normal         | 16,6 W (typ.)                                                                                   | 16,4 W (typ.)                                                                                                    | 16,0 W (typ.)                       |  |  |  |
| Mode Sommeil (Veille)            | 0,3 W                                                                                           | 0,3 W                                                                                                    | 0,3 W                               |  |  |  |
| Mode Éteint                      | 0,3 W                                                                                           | 0,3 W                                                                                                    | 0,3 W                               |  |  |  |
| Mode Éteint<br>(interrupteur CA) | 0 W                                                                                             | O W                                                                                                    | 0 W                                 |  |  |  |
| Dissipation thermique*           | Tension CA entrée<br>à 100VAC, 60Hz                                                             | Tension CA entrée<br>à 115VAC, 60Hz                                                                                                    | Tension CA entrée<br>à 230VAC, 50Hz |  |  |  |
| Fonctionnement<br>normal         | 56,7 BTU/h (typ.)                                                                               | 56,0 BTU/h (typ.)                                                                                                    | 54,6 BTU/h (typ.)                   |  |  |  |
| Mode Sommeil (Veille)            | 1,02 BTU/h                                                                                      | 1,02 BTU/h                                                                                                    | 1,02 BTU/h                          |  |  |  |
| Mode Éteint                      | 1,02 BTU/h                                                                                      | 1,02 BTU/h                                                                                                    | 1,02 BTU/h                          |  |  |  |
| Mode Éteint<br>(interrupteur CA) | 0 BTU/h                                                                                         | 0 BTU/h 0 BTU/h 0 BTU/h                                                                                                    |                                     |  |  |  |
| Mode marche<br>(Mode ECO)        | 11,9 W (typ.)                                                                                   | 11,9 W (typ.)                                                                                                    |                                     |  |  |  |
| PowerSensor                      | 7,4 W (typ.)                                                                                    |                                                                                                    |                                     |  |  |  |

| Voyant DEL d'alimen-<br>tation                  | Mode Allumé : Blanc, mode En attente/Veille : Blanc (cli-<br>gnote) |                           |  |  |
|-------------------------------------------------|---------------------------------------------------------------------|---------------------------|--|--|
| Source d'alimentation Int                       |                                                                     | égré, 100-240VCA, 50/60Hz |  |  |
| Dimensions                                      |                                                                     |                           |  |  |
| Produit avec socle (LxHxR                       | <sup>&gt;</sup> )                                                   | 540 x 501 x 232 mm        |  |  |
| Produit sans socle (LxHxF                       | <sup>&gt;</sup> )                                                   | 540 x 324 x 56 mm         |  |  |
| Produit emballé (LxHxP)                         |                                                                     | 615 x 385 x 139 mm        |  |  |
| Poids                                           |                                                                     |                           |  |  |
| Produit avec socle                              |                                                                     | 5,61 kg                   |  |  |
| Produit sans socle                              |                                                                     | 3,89 kg                   |  |  |
| Produit emballé                                 |                                                                     | 7,84 kg                   |  |  |
| Conditions de fonctionne                        | eme                                                                 | nt                        |  |  |
| Plage de température<br>(en fonctionnement)     |                                                                     | 0°C à 40 °C               |  |  |
| Humidité relative<br>(fonctionnement)           |                                                                     | 20 % à 80 %               |  |  |
| Pression atmosphérique<br>(fonctionnement)      |                                                                     | 700 à 1 060 hPa           |  |  |
| Plage de température<br>(hors fonctionnement)   |                                                                     | -20°C à 60°C              |  |  |
| Humidité relative<br>(hors fonctionnement)      |                                                                     | 10% à 90%                 |  |  |
| Pression atmosphérique<br>(hors fonctionnement) |                                                                     | 500 à 1 060 hPa           |  |  |
| Environnement et énergie                        |                                                                     |                           |  |  |
| ROHS                                            |                                                                     | OUI                       |  |  |
| Emballage                                       |                                                                     | 100% recyclable           |  |  |
| Substances spécifiques                          |                                                                     | Boîtier 100% sans PVC BFR |  |  |
| Boîtier                                         |                                                                     |                           |  |  |
| Couleur                                         |                                                                     | Anthracite/Argent         |  |  |
| Fini                                            |                                                                     | Texture                   |  |  |

<sup>1</sup> Le port USB-C USBC propose des données, un transfert vidéo et une alimentation de 96W (typique) à 100W selon le périphérique.

<sup>2</sup> The port USB-C USBC2 assure uniquement le transfert de données amont.

<sup>3</sup> Le port USB-C USBC propose un transfert de données aval et une alimentation de 15W.

### Remarque

- 1. Ces données sont sujettes à modifications sans préavis. Pour des informations plus à jour, visitez www.philips.com/support afin de télécharger la dernière version de la brochure.
- 2. La fonction Power Delivery est également basée sur les capacités du PC.
- 3. Afin de mettre à jour le firmware du moniteur à la dernière version, veuillez télécharger le logiciel SmartControl sur le site Web de Philips. Il est nécessaire d'être connecté à un réseau lors de la mise à jour du firmware sur SmartControl over-theair (OTA).

## 9.1 Résolution et modes de préréglage

| Fréq. H.<br>(KHz) | Resolution<br>(Résolu-<br>tion) | Fréq. V.<br>(Hz) |
|-------------------|---------------------------------|------------------|
| 31,47             | 720 x 400                       | 70,09            |
| 31,47             | 640 x 480                       | 59,94            |
| 35,00             | 640 x 480                       | 66,67            |
| 37,86             | 640 x 480                       | 72,81            |
| 37,50             | 640 x 480                       | 75,00            |
| 35,16             | 800 x 600                       | 56,25            |
| 37,88             | 800 x 600                       | 60,32            |
| 46,88             | 800 x 600                       | 75,00            |
| 48,08             | 800 x 600                       | 72,19            |
| 47,73             | 832 x 624                       | 74,55            |
| 48,36             | 1024 x 768                      | 60,00            |
| 56,48             | 1024 x 768                      | 70,07            |
| 60,02             | 1024 x 768                      | 75,03            |
| 67,50             | 960 x 1080<br>PBP Mode          | 60,00            |
| 83,92             | 960 x 1080<br>PBP Mode          | 75,00            |
| 113,30            | 960 x 1080<br>PBP Mode          | 100,00           |
| 44,77             | 1280 x 720                      | 59,86            |
| 60,00             | 1280 x 960                      | 60,00            |
| 63,89             | 1280 x 1024                     | 60,02            |
| 79,98             | 1280 x 1024                     | 75,03            |
| 55,93             | 1440 x 900                      | 59,89            |
| 65,29             | 1680 x 1050                     | 59,95            |
| 67,50             | 1920 x 1080                     | 60,00            |
| 83,93             | 1920 x 1080                     | 75,01            |
| 110,00            | 1920 x 1080                     | 100,00           |

## Remarque

Veuillez noter que votre écran fonctionne mieux à une résolution native de 1920 x 1080. Pour obtenir la meilleure qualité d'affichage, veuillez suivre cette recommandation de résolution.

Pour obtenir les meilleures performances de sortie, veuillez toujours vous assurer que votre carte graphique est capable d'afficher la résolution et la fréquence de rafraîchissement maximales de cet écran Philips.

## 10. Gestion de l'alimentation

Si vous disposez d'une carte vidéo compatible VESA DPM ou d'un logiciel installé sur votre PC, le moniteur va automatiquement réduire sa consommation électrique lorsqu'il n'est pas utilisé. En cas d'activation d'une touche du clavier, de manipulation de la souris ou de détection d'un autre appareil d'entrée, le moniteur va automatiquement « se réveiller ». Le tableau suivant affiche la consommation électrique et les signaux de cette fonctionnalité d'économie d'énergie automatique :

| Définition de la gestion énergétique     |                |           |           |                                       |                          |  |
|------------------------------------------|----------------|-----------|-----------|---------------------------------------|--------------------------|--|
| Mode<br>VESA                             | Vidéo          | Sync<br>H | Sync<br>V | Énergie utilisée                      | Couleur<br>DEL           |  |
| Actif                                    | MARCHE         | Oui       | Oui       | 16,4 W<br>(typique)<br>164,2 W (max.) | Blanc                    |  |
| Mode<br>Sommeil<br>(Veille)              | DÉSAC-<br>TIVÉ | Non       | Non       | 0,3W (typique)                        | Blanc<br>(cli-<br>gnote) |  |
| Mode<br>Éteint<br>(interrup-<br>teur CA) | DÉSAC-<br>TIVÉ | -         | -         | 0 W (Interrup-<br>teur CA)            | DÉSAC-<br>TIVÉ           |  |

La configuration suivante est utilisée pour mesurer la consommation électrique de ce moniteur.

- Résolution native : 1920 x 1080
- Contraste : 50%
- Luminosité : 80%
- Température de couleurs : 6500k avec motif blanc complet

## Remarque

- 1. Ces données sont sujettes à modifications sans préavis.
- Le moniteur utilise une dalle à faible émission de lumière bleue et est conforme à la solution matérielle Low Blue Light de TÜV Rheinland dans le mode de réinitialisation usine/réglage par défaut (Luminosité : 80 %, Contraste : 50 %).

## 11. Assistance client et Garantie

## 11.1 Les écrans plats Philips affichent leur politique relative aux pixels défectueux

Philips s'efforce de livrer des produits de la plus haute qualité. Nous utilisons les processus de fabrication les plus avancés de l'industrie et les méthodes les plus strictes de contrôle de la qualité. Néanmoins, des défauts au niveau des pixels ou des sous-pixels sont parfois inévitables dans les dalles TFT utilisées dans les écrans plats. Aucun fabricant ne peut garantir que tous les panneaux seront sans pixels défectueux, mais Philips garantit que tout écran comportant un nombre inacceptable de défauts sera réparé ou remplacé sous garantie. Cet avis explique les différents types de défauts de pixels et définit les niveaux de défauts acceptables pour chacun de ces types. Afin de bénéficier de la réparation ou du remplacement sous garantie. le nombre de défauts de pixels sur un panneau TFT doit dépasser ces niveaux acceptables. Par exemple. un maximum de 0.0004 % de souspixels défectueux est toléré. En outre. étant donné que certains types ou combinaisons de défauts de pixels sont plus remarqués que d'autres. Philips détermine des niveaux de qualité encore plus élevés. Cette politique est valable dans le monde entier

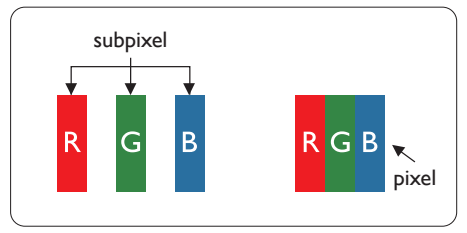

### Pixels et sous-pixels

Un pixel, ou élément d'image, est composé de trois sous-pixels correspondants aux couleurs primaires rouge, vert et bleu. Une image se compose d'un grand nombre de pixels. Quand tous les sous-pixels d'un pixel sont allumés, les trois souspixels colorés apparaissent ensemble comme un seul pixel blanc. Quand ils sont tous éteints, les trois souspixels colorés apparaissent ensemble comme un seul pixel noir. Les autres combinaisons de sous-pixels allumés et éteints apparaissent comme les pixels individuels d'autres couleurs.

### Types de défauts de pixels

Les défauts de pixels et de sous-pixels apparaissent sur l'écran de différentes façons. Il existe deux catégories de défauts de pixels et plusieurs types de défauts de sous-pixels dans chaque catégorie.

### Points défectueux brillants

Les points défectueux brillants sont des pixels ou sous-pixels toujours allumés ou « activés ». C'est-à-dire qu'un pixel brillant est un sous-pixel qui ressort du fond sombre de l'écran. Voici les types de pixels brillants défectueux.

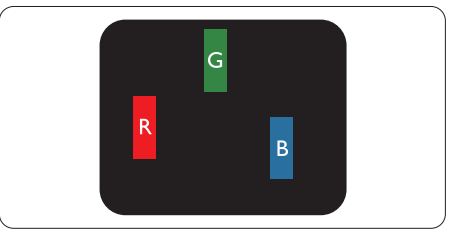

Un sous-pixel rouge, vert ou bleu allumé.

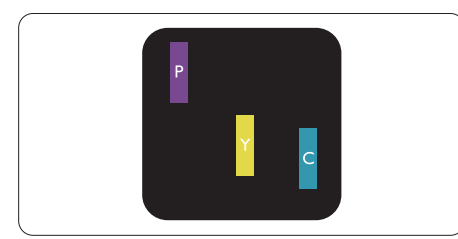

Deux sous-pixels allumés adjacents:

- Rouge + Bleu = Violet
- Rouge + Vert = Jaune
- Vert + Bleu = Cyan (Bleu pâle)

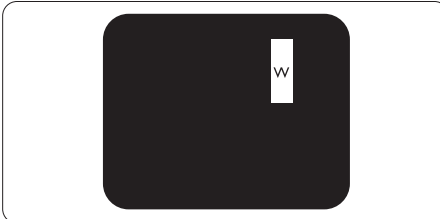

Trois sous-pixels adjacents allumés (un pixel blanc).

## Remarque

Un pixel brillant rouge ou bleu a une luminosité supérieure à 50 % par rapport aux pixels environnants, tandis qu'un pixel brillant vert est 30 % plus lumineux que les pixels environnants.

### Points défectueux sombres

Les points défectueux sombres sont des pixels ou sous-pixels toujours noirs ou « éteints ». Un pixel sombre est donc un sous-pixel qui ressort du fond clair de l'écran. Voici les types de pixels sombres défectueux.

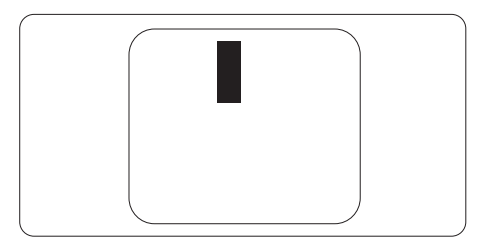

## Proximité des défauts de pixels

Du fait que des défauts de même type provenant de pixels et sous-pixels proches les uns des autres peuvent être plus facilement remarqués, Philips spécifie aussi des tolérances pour la proximité des défauts de pixels.

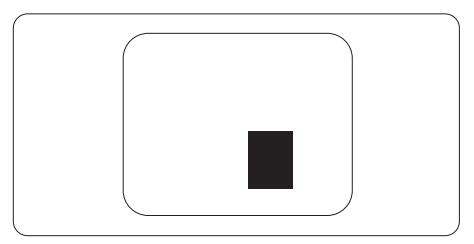

## Tolérances des défauts de pixels

Pour bénéficier, pendant la période de garantie, d'une réparation ou d'un remplacement en raison de défauts de pixels, le panneau TFT d'un écran plat Philips doit avoir des défauts de pixels et sous-pixels qui dépassent les tolérances répertoriées dans les tableaux suivants.

| POINTS DÉFECTUEUX BRILLANTS                                                                                                    | NIVEAU ACCEPTABLE                             |
|----------------------------------------------------------------------------------------------------|-----------------------------------------------|
| 1 sous-pixel éclairé                                                                                                    | 2                                             |
| 2 sous-pixels adjacents éclairés                                                                                                    | 1                                             |
| 3 sous-pixels adjacents éclairés (un pixel blanc)                                                                                                    | 0                                             |
| Distance entre deux points défectueux brillants*                                                                                                    | >15mm                                         |
| Total des points défectueux brillants, tous types confondus                                                                                                    | 2                                             |
| POINTS DÉFECTUEUX SOMBRES                                                                                                    | NIVEAU ACCEPTABLE                             |
| 1 sous-pixel noir                                                                                                    | 3 ou moins                                    |
| 2 sous-pixels noirs adjacents                                                                                                    | 2 ou moins                                    |
|                                                                                                    |                                               |
| 3 sous-pixels noirs adjacents                                                                                                    | 1                                             |
| 3 sous-pixels noirs adjacents<br>Distance entre deux points défectueux sombres*                                                                                   | 1<br>>15mm                                    |
| 3 sous-pixels noirs adjacents<br>Distance entre deux points défectueux sombres <sup>*</sup><br>Nombre total de points défectueux de tous types                    | 1<br>>15mm<br>3 ou moins                      |
| 3 sous-pixels noirs adjacents<br>Distance entre deux points défectueux sombres*<br>Nombre total de points défectueux de tous types<br>TOTAL DES POINTS DÉFECTUEUX | 1<br>>15mm<br>3 ou moins<br>NIVEAU ACCEPTABLE |

Remarque
1 ou 2 sous-pixels adjacents = 1 point défectueux

## 11.2 Assistance client & Garantie

Pour plus d'informations sur la garantie et le support additionnel pour votre région, veuillez consultez le site www.philips.com/support ou contactez le service d'assistance à la clientèle de Philips de votre région.

Pour la période de garantie, veuillez consulter la déclaration de garantie spécifiée dans le manuel des informations importantes.

Pour prolonger la garantie, si vous souhaitez en prolonger la durée, un service de prolongation de garantie est proposé via notre Centre de service agrée.

Si vous souhaitez bénéficier de ce service, assurez-vous de l'acheter dans les 30 jours calendaires qui suivent la date de votre achat. Le service assuré pendant la durée de la garantie prolongée, comprend la prise en charge, la réparation et le retour. L'utilisateur est néanmoins responsable de tous les frais engagés.

Si le partenaire agrée n'est pas en mesure d'exécuter les réparations requises qui font l'objet de la garantie prolongée, nous vous trouverons si cela est possible, une autre solution, dans les limites de la durée de la garantie prolongée que vous avez souscrite.

Veuillez contacter notre représentant du Service clientèle Philips ou notre centre de contact local (en composant le numéro clientèle) pour obtenir plus de détails.

| • | Période de<br>garantie locale<br>standard | • | Période de garantie<br>prolongée | • | Durée totale de la garantie                  |
|---|-------------------------------------------|---|----------------------------------|---|----------------------------------------------|
| • | Selon les<br>régions                      | • | +1an                             | • | Période de la garantie locale<br>standard +1 |
|   |                                           | • | + 2 ans                          | • | Période de la garantie locale<br>standard +2 |
|   |                                           | • | + 3 ans                          | • | Période de la garantie locale<br>standard +3 |

Les numéros clientèle Philips sont indiqués ci-dessous.

\*\*Preuves de l'achat d'origine et de la souscription à la garantie prolongée requises.

## Remarque

Veuillez vous reporter au manuel relatif aux informations importantes de la hotline de service régional, disponible sur la page support du site Web de Philips.

## 12. Guide de dépannage et Foire Aux Questions

## 12.1 Guide de dépannage

Cette page reprend les problèmes pouvant être corrigés par un utilisateur. Si le problème persiste même après avoir appliqué ces corrections, contactez un représentant du service client Philips.

### 1 Problèmes les plus fréquents

#### Aucune image (le voyant DEL d'alimentation ne s'allume pas)

- Assurez-vous d'avoir bien branché le cordon d'alimentation dans une prise, et à l'arrière du moniteur.
- Puis contrôlez le bouton marche/ arrêt à l'avant du moniteur. S'il est en position éteint, appuyez pour le mettre en position allumé.

## Aucune image (Le voyant DEL d'alimentation est blanc)

- · Vérifiez que l'ordinateur est allumé.
- Vérifiez que le câble signal est bien branché sur votre ordinateur.
- Assurez-vous que le câble du moniteur ne présente pas de broches tordues du côté connexion. Si c'est le cas, il faut réparer ou remplacer le câble.
- La fonction d'économie d'énergie est peut-être activée.

## L'écran affiche

Check cable connection

- Assurez-vous que le câble de l'écran est correctement connecté à votre ordinateur. (Référez-vous également au Guide de démarrage rapide).
- Assurez-vous que le câble de l'écran ne présente pas de broches tordues.
- · Vérifiez que l'ordinateur est allumé.

#### Signes visibles de fumée ou d'étincelles

- N'effectuez aucun dépannage.
- Débranchez immédiatement le moniteur de la prise d'alimentation secteur pour votre sécurité.
- Contactez immédiatement le service-client de Philips.

### 2 Problèmes relatifs à l'image

## l'image apparaît floue, imparfaite ou trop sombre

• Réglez le contraste et la luminosité en utilisant le menu à l'écran.

#### Des « images résiduelles », « brûlures » ou « images fantômes » apparaissent lorsque l'alimentation est coupée.

- L'affichage sans interruption d'image statique ou immobile sur une longue période peut engendrer une « rémanence à l'extinction », également appelée « image résiduelle » ou « image fantôme » sur votre écran. Ces images « rémanentes », « en surimpression » ou « fantômes » sont un phénomène bien connu de la technologie des panneaux LCD. Dans la plupart des cas, cette « rémanence à l'extinction », ou « image résiduelle » ou « image fantôme » disparaît progressivement une fois l'alimentation éteinte.
- Activez systématiquement un programme économiseur d'écran

en mouvement lorsque votre écran n'est pas sollicité.

- Activez toujours périodiquement une application de rafraîchissement de l'écran s'il affiche un contenu statique fixe.
- Les symptômes de « brûlures », « images résiduelles » ou « images fantômes » ne disparaîtront pas et ne pourront pas être réparés si vous n'utilisez pas un économiseur d'écran ou une application de rafraîchissement périodique de l'écran. Ce dommage n'est pas couvert par votre garantie.

## L'image apparaît déformée. Le texte est flou ou brouillé.

 Réglez la résolution d'affichage du PC sur celle recommandée pour le moniteur.

## Des points verts, rouges, bleus, sombres et blancs apparaissent à l'écran

 Les points rémanents sont une caractéristique normale du cristal liquide utilisé dans la technologie d'aujourd'hui ; veuillez lire la section relative aux pixels défectueux pour plus de détails.

#### \* Le voyant « Marche » est trop puissant et me gêne

 Vous pouvez ajuster le voyant « Marche » en utilisant Configuration DEL d'alimentation dans le menu OSD.

Pour obtenir de l'aide, consultez les coordonnées de service indiquées dans le manuel d'informations importantes et contactez le représentant du service à la clientèle Philips.

\* Fonctionnalité différente selon l'écran.

## 12.2Questions générales

- Q1: Lorsque j'installe mon moniteur, que faire lorsque l'écran affiche "Impossible d'afficher ce mode vidéo" ?
- Rép. : Résolution recommandée pour ce moniteur : 1920 x 1080.
- Débranchez tous les câbles, puis branchez votre PC sur le moniteur que vous utilisiez précédemment.
- Dans Menu Démarrer de Windows, choisissez Paramètres/Panneau de configuration. Dans Fenêtre du Panneau de configuration, sélectionnez l'icône Affichage. Dans Panneau de configuration Affichage, sélectionnez l'onglet "Paramètres". Dans l'onglet Paramètres, dans la boîte "Zone bureau", déplacez la réglette sur 1920 x 1080 pixels.
- Ouvrez "Propriétés avancées" et réglez l'option Taux de rafraîchissement sur 60 Hz. Cliquez ensuite sur OK.
- Redémarrez votre ordinateur, reprenez les étapes 2 et 3 et vérifiez que votre PC est bien réglé sur 1920 x 1080.
- Éteignez votre ordinateur. Débranchez votre ancien moniteur puis reconnectez votre moniteur LCD Philips.
- Mettez votre moniteur sous tension, puis allumez votre PC.

#### Q2 : Quel est le taux de rafraîchissement recommandé pour le moniteur LCD ?

Rép. : Le taux de rafraîchissement recommandé pour les moniteurs LCD est de 60Hz. En cas de perturbation au niveau de l'écran, vous pouvez l'ajuster sur 75Hz pour tenter de supprimer le brouillage.

- Q3 : Que sont les fichiers .inf et .icm ? Comment puis-je installer les pilotes (.inf et .icm) ?
- Rép. : Ils sont les fichiers du pilote de votre moniteur. Votre ordinateur peut vous demander d'installer les pilotes du moniteur (fichiers .inf et .icm) lorsque vous installez votre moniteur pour la première fois. Suivez les instructions de votre manuel d'utilisation, et les pilotes de moniteur (fichiers .inf et .icm) seront installés automatiquement.

#### Q4 : Comment ajuster la résolution ?

Rép. : Le pilote de votre carte graphique et le moniteur déterminent ensemble les résolutions disponibles. Vous pouvez choisir la résolution voulue depuis le Panneau de configuration de Windows<sup>®</sup>, sous "Propriétés d'affichage".

#### Q5 : Que faire si je m'embrouille pendant les réglages du moniteur ?

Rép. : Appuyez simplement sur le bouton ■/OK, puis sélectionnez 'Setup' >'Reset' pour restaurer tous les paramètres d'origine.

## Q6 : L'écran LCD résiste-t-il aux rayures ?

Rép. : En général, il est recommandé d'éviter de soumettre la surface du panneau à un choc excessif et de le protéger contre les objets émoussés ou pointus. Lorsque vous manipulez le moniteur, assurez-vous de ne pas appliquer de pression ou de force sur le côté panneau. Cela pourrait affecter vos conditions de garantie.

## Q7 : Comment nettoyer la surface de l'écran LCD ?

Rép. : Pour un nettoyage normal, utilisez un chiffon propre et doux. Pour un nettoyage plus en profondeur, utilisez de l'alcool isopropylique. N'utilisez pas de solvant, comme l'alcool éthylique, l'éthanol, l'acétone, l'hexane, etc.

## Q8 : Comment modifier le réglage des couleurs sur mon moniteur ?

- Rép. : Vous pouvez modifier le réglage des couleurs depuis la commande du menu à l'écran. Suivez la procédure ci-dessous,
- Appuyez sur "OK" pour afficher le menu OSD (affichage à l'écran).
- Appuyez sur la "Flèche vers le bas" pour sélectionner l'option "Couleur". Appuyez ensuite sur "OK" pour ouvrir le sous-menu de réglage des couleurs ; il y a trois réglages indiqués ci-dessous.
  - Température de couleurs : Native, 5 000K, 6 500K, 7 500K, 8 200K, 9 300K et 11 500K. Avec un réglage dans de température de 5 000K, l'écran apparaît "chaud", avec une tonalité rouge-blanc, alors que la température 11 500K est plus "froide", avec une tonalité bleublanc.
  - sRGB : il s'agit d'un réglage standard permettant d'assurer le bon échange des couleurs entre différents appareils (par exemple les appareils photos numériques, les moniteurs, les imprimantes, les scanners, etc.)
  - Défini par l'utilisateur : L'utilisateur peut choisir son réglage préféré des couleurs en

ajustant le rouge, le vert et le bleu.

## Remarque

Une mesure de la couleur de la lumière émise par un objet lorsqu'il est chauffé. Cette mesure s'exprime en termes d'échelle absolue (degrés Kelvin). Les températures Kelvin faibles, comme 2 004K, sont rouges. Les températures plus élevées, comme 9 300K sont bleues. La température neutre est blanche, à 6 504K.

- Q9 : Est-il possible de connecter mon moniteur LCD à n'importe quel PC, station de travail ou Mac ?
- Rép. : Oui. Tous les moniteurs LCD Philips sont compatibles avec les PC, les Mac et les stations de travail standard. Vous aurez peutêtre besoin d'un adaptateur de câble pour brancher le moniteur sur un système Mac. Nous vous recommandons de contacter votre représentant commercial Philips pour plus d'informations.
- Q10 : Les moniteurs LCD Philips disposent-ils de la fonctionnalité "Plug-and-Play" ?
- Rép. : Oui, les moniteurs sont compatibles Plug-and-Play avec Windows 11/10, Mac OS X.
- Q11 : Qu'appelle-t-on image rémanente, ou "brûlures", ou "images résiduelles" ou "images fantômes" pour les écrans LCD ?
- Rép. : L'affichage sans interruption d'image statique ou immobile sur une longue période peut engendrer une "rémanence à l'extinction", également appelée "image résiduelle" ou "image fantôme" sur votre écran. Ces images "rémanentes", "en surimpression" ou "fantômes"

sont un phénomène bien connu de la technologie des panneaux LCD. Dans la plupart des cas. cette "rémanence à l'extinction". ou "image résiduelle" ou "image fantôme" disparaît progressivement une fois l'alimentation éteinte Activez systématiquement un programme économiseur d'écran en mouvement lorsaue votre écran n'est pas sollicité. Activez systématiquement une application de rafraîchissement périodique de votre moniteur LCD pour afficher un contenu statique fixe.

## Avertissement

Les symptômes de "brûlures", "images résiduelles" ou "images fantômes" ne disparaîtront pas et ne pourront pas être réparés si vous n'utilisez pas un économiseur d'écran ou une application de rafraîchissement périodique de l'écran. Ce dommage n'est pas couvert par votre garantie.

- Q12 : Pourquoi mon Affichage ne me permet pas d'obtenir un texte clair, le contour des caractères affichés n'est pas net ?
- Rép. : Votre moniteur LCD fonctionne de façon optimale en utilisant la résolution 1920 x 1080. Pour un affichage optimal, utilisez cette résolution.
- Q13 : Comment faire pour déverrouiller/verrouiller ma touche de raccourci ?

■/OK appuyé pendant que le moniteur est éteint, puis appuyez sur le bouton () pour allumer le moniteur.

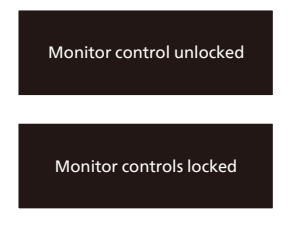

- Q14 : Où puis-je trouver le manuel des informations importantes mentionné dans EDFU?
- Rép. : Le manuel des informations importantes peut être téléchargé depuis la page d'assistance du site web de Philips.

## 12.3Questions fréquences sur MultiView

- Q1 : Puis-je agrandir la sous-fenêtre PIP ?
- Rép. : Oui, vous pouvez choisir entre 3 taille : [Small] (Petite), [Middle] (Moyenne), [Large] (Grande).
  Vous pouvez appuyer sur
  ■ pour ouvrir le menu OSD.
  Choisissez votre option préférée pour [PIP Size] (Taille PiP) dans le menu principal [PIP / PBP].
- Q2 : Comment faire pour écouter à l'audio, indépendamment de la vidéo ?
- Rép. : Normalement, la source audio est lié à la source de l'image principale. Si vous voulez changer la source d'entrée audio, vous pouvez appuyer sur pour ouvrir le menu OSD. Choisissez l'option préférée [Audio Source] (Source audio) dans le menu principal [Audio].

Veuillez noter que la prochaine fois que vous allumez votre écran, l'écran sélectionnera par défaut la source audio que vous avez précédemment sélectionné. Dans le cas où vous souhaitez la modifier, vous devrez refaire les étapes de sélection pour sélectionner à nouveau la source audio préférée par défaut.

- Q3 : Pourquoi les sous-fenêtres scintillent-elles lorsque j'active le PIP/PBP ?
- Rép. : Cela est causé par l'utilisation de l'entrelacement (i-timing) pour la source vidéo des sous-fenêtres. Veuillez modifier la source de signal des sous-fenêtres sur la fréquence progressive (P-timing).

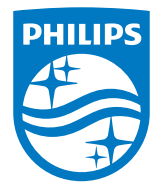

2024 © TOP Victory Investments Ltd. Tous droits réservés.

Ce produit a été fabriqué par et est vendu sous la responsabilité de Top Victory Investments Ltd., et Top Victory Investments Ltd. assure la garantie relative à ce produit. Philips et l'emblème Philips Shield sont des marques déposées de Koninklijke Philips N.V. et sont utilisées sous licence.

Les spécifications sont sujettes à des modifications sans préavis.

Version : 24B2G5x01E1WWL